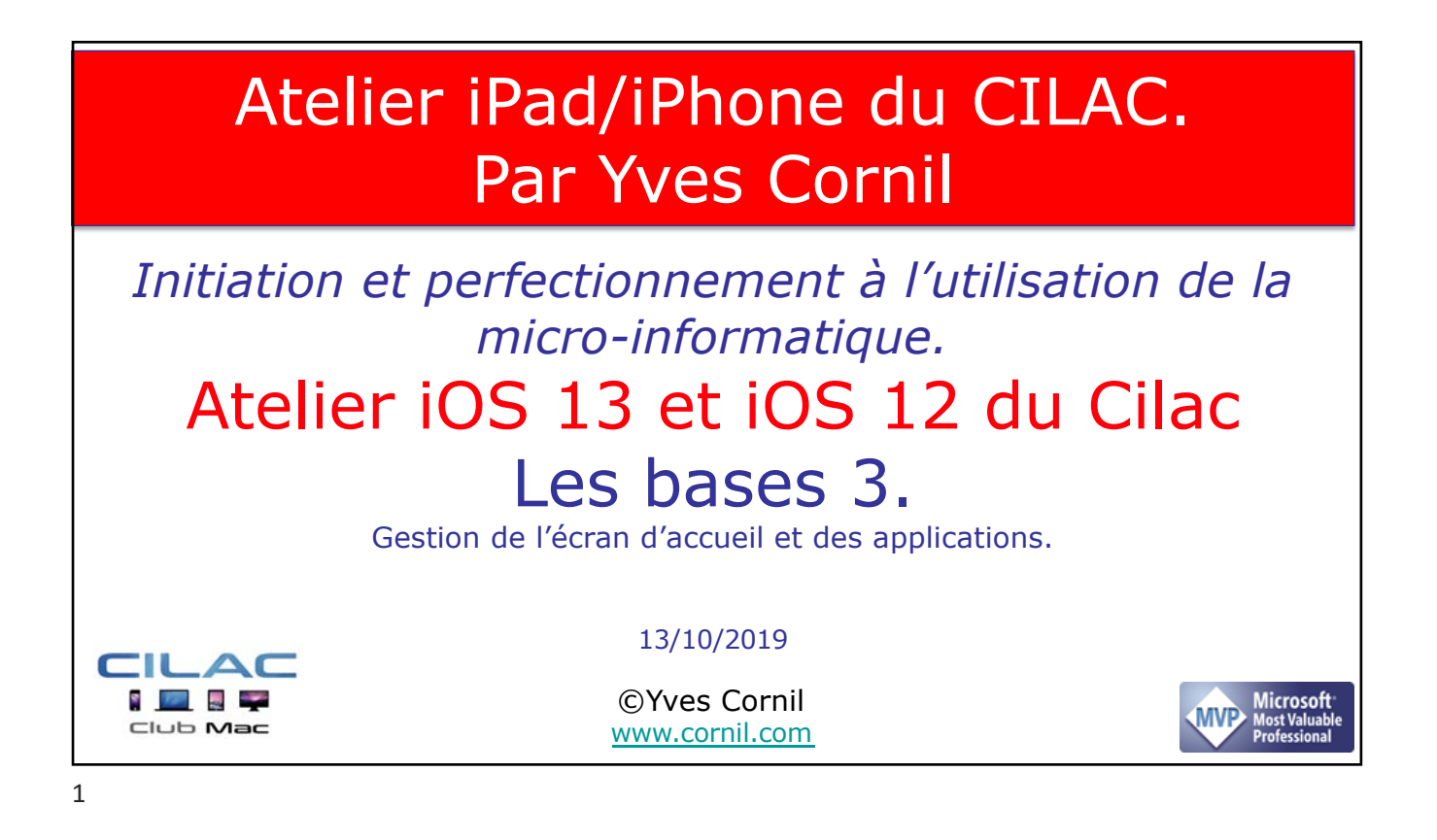

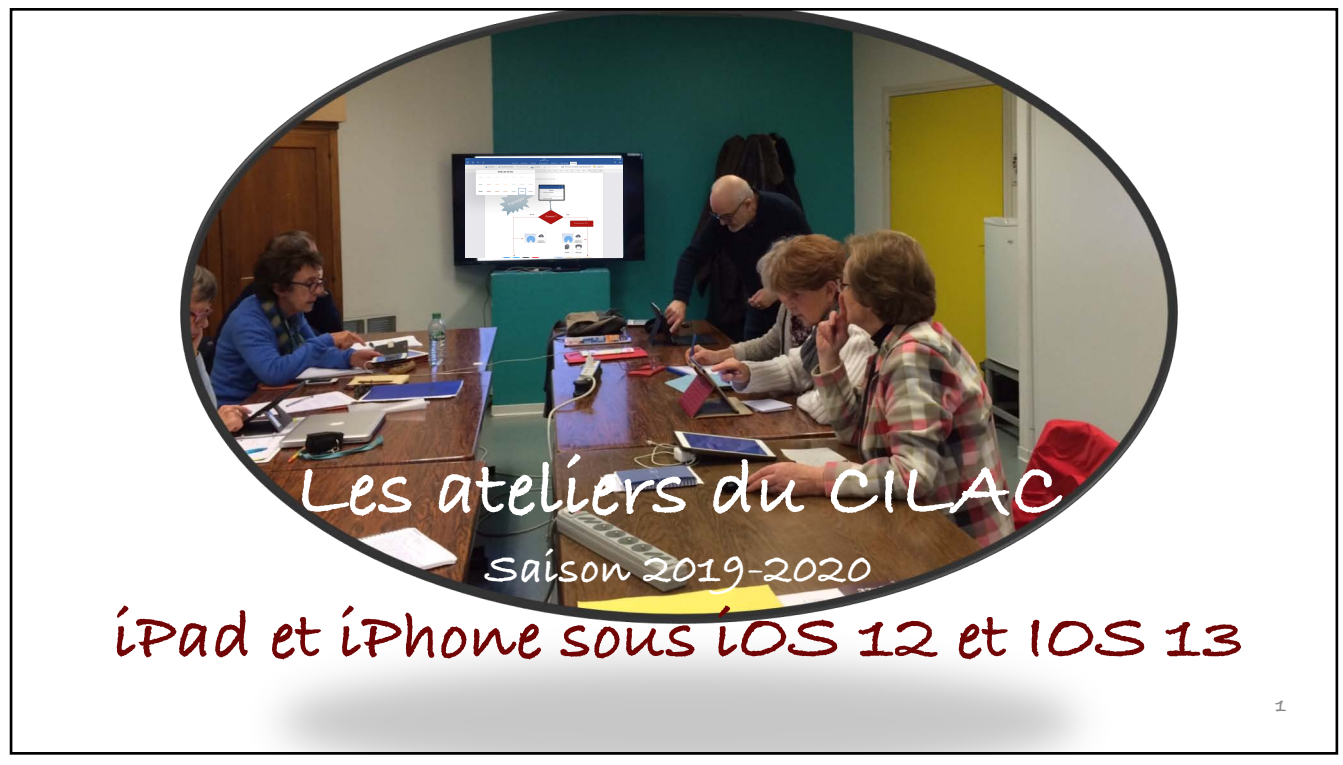

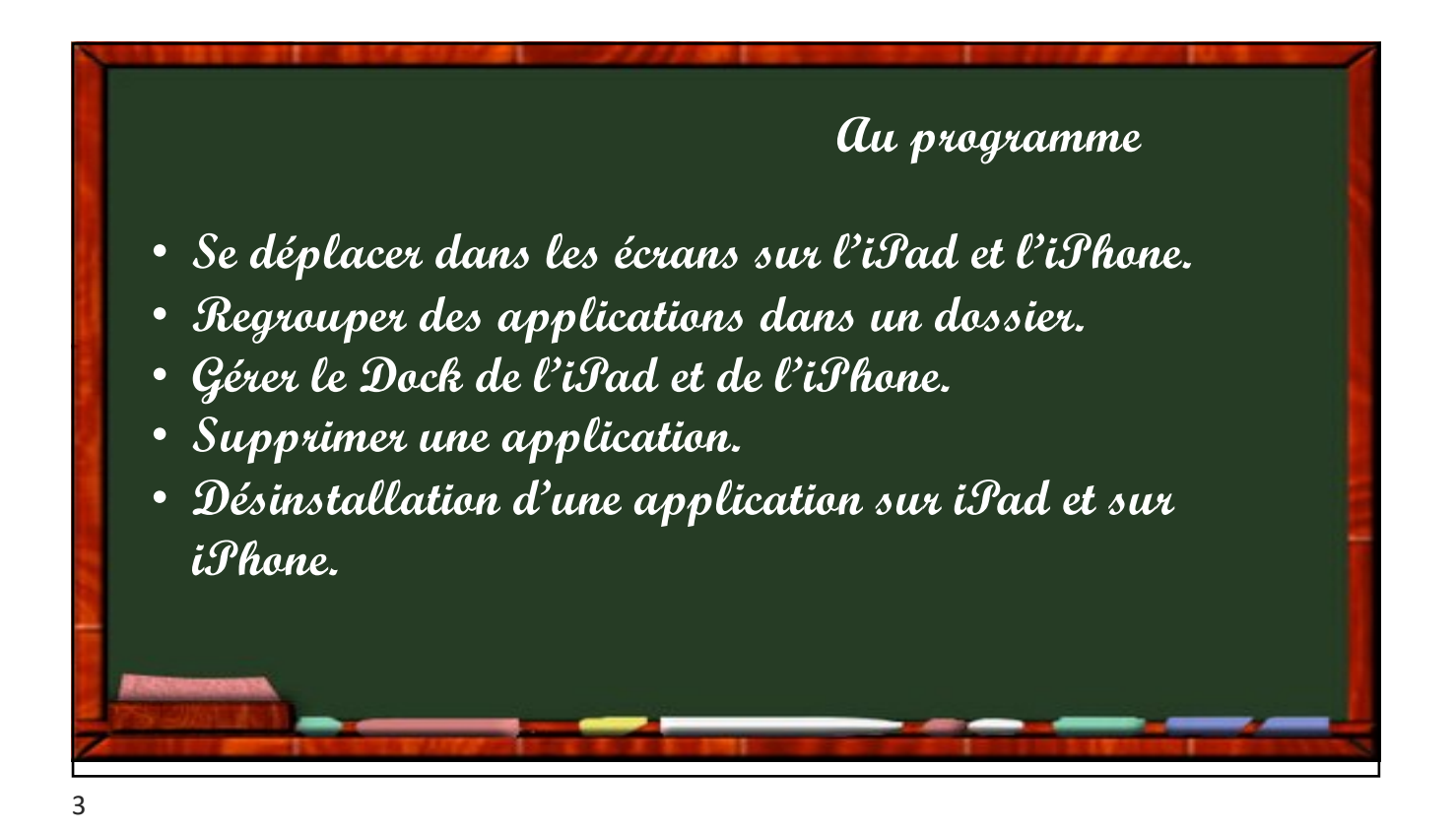

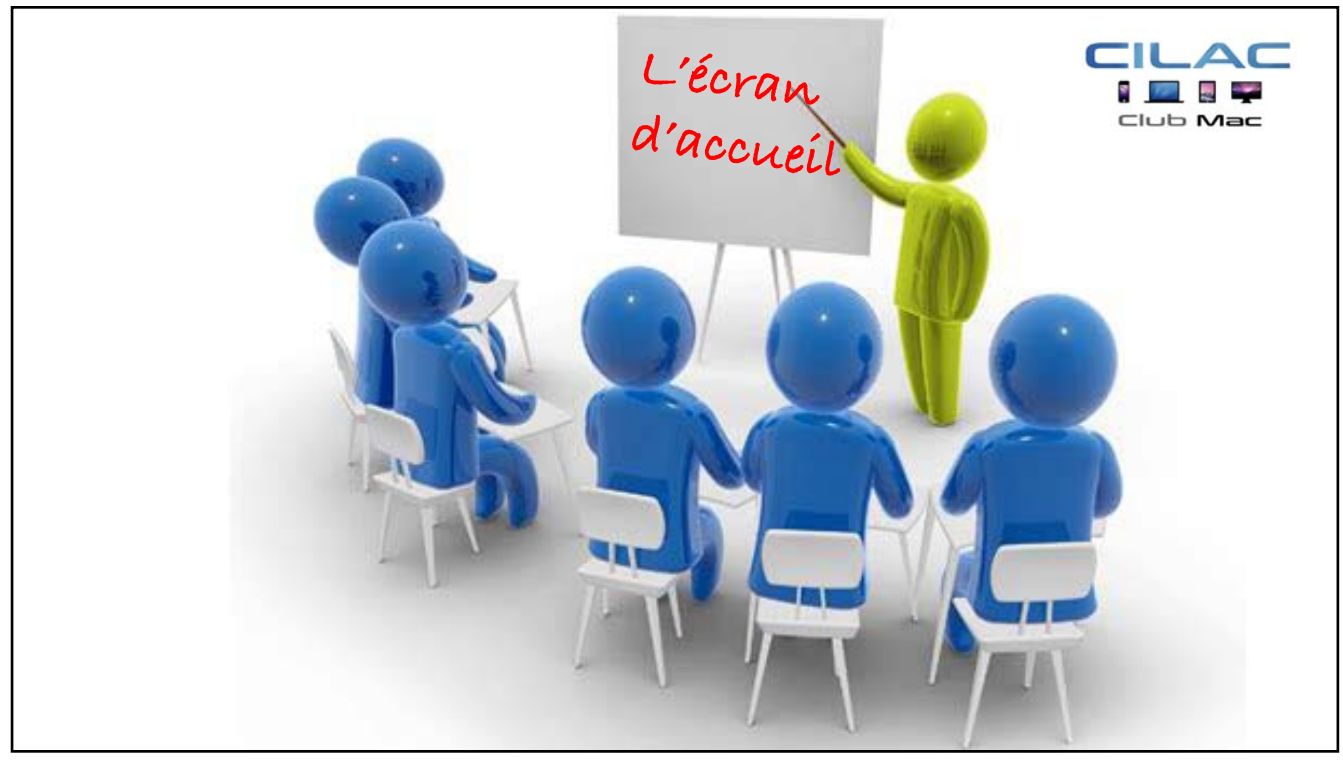

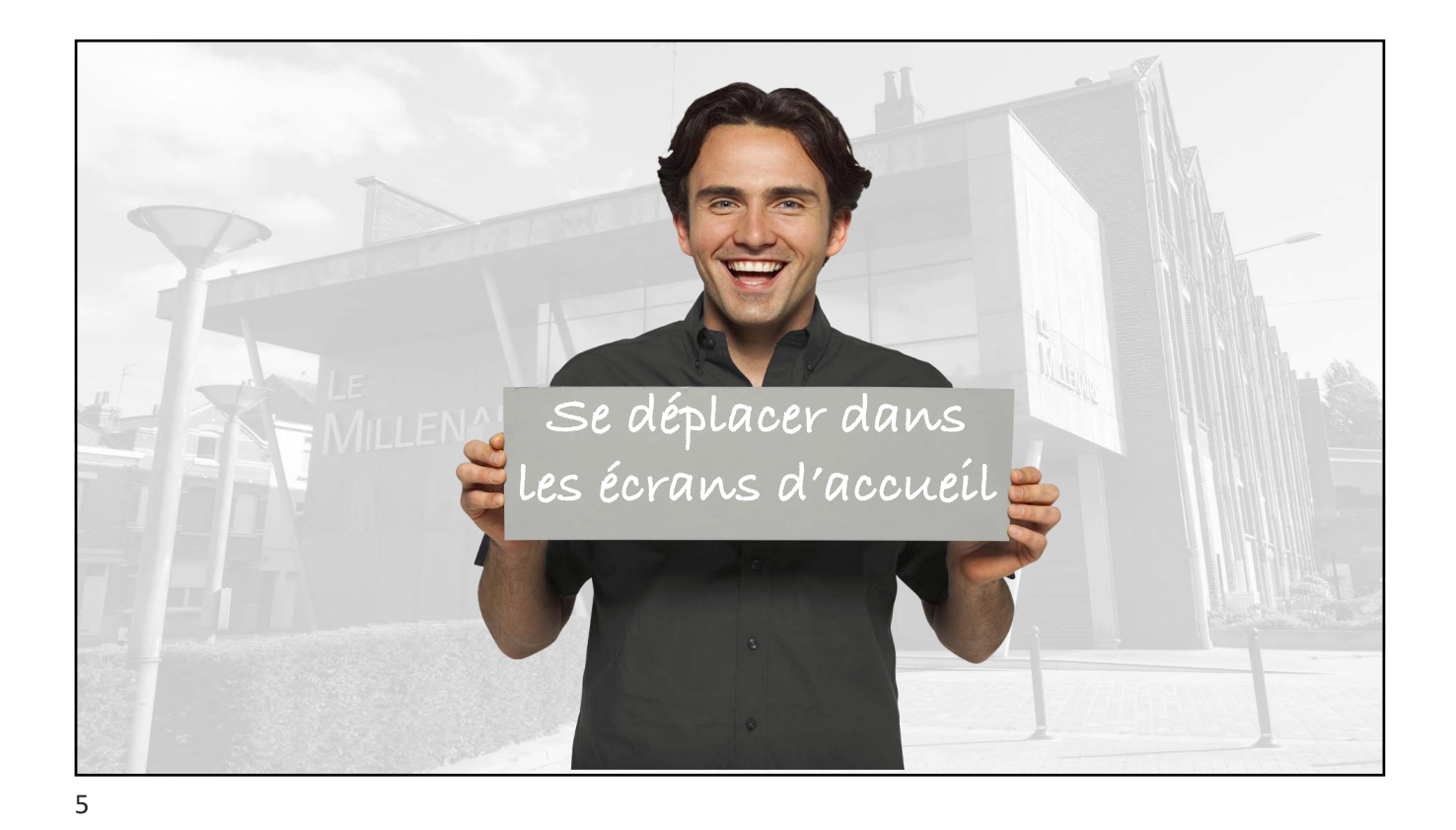

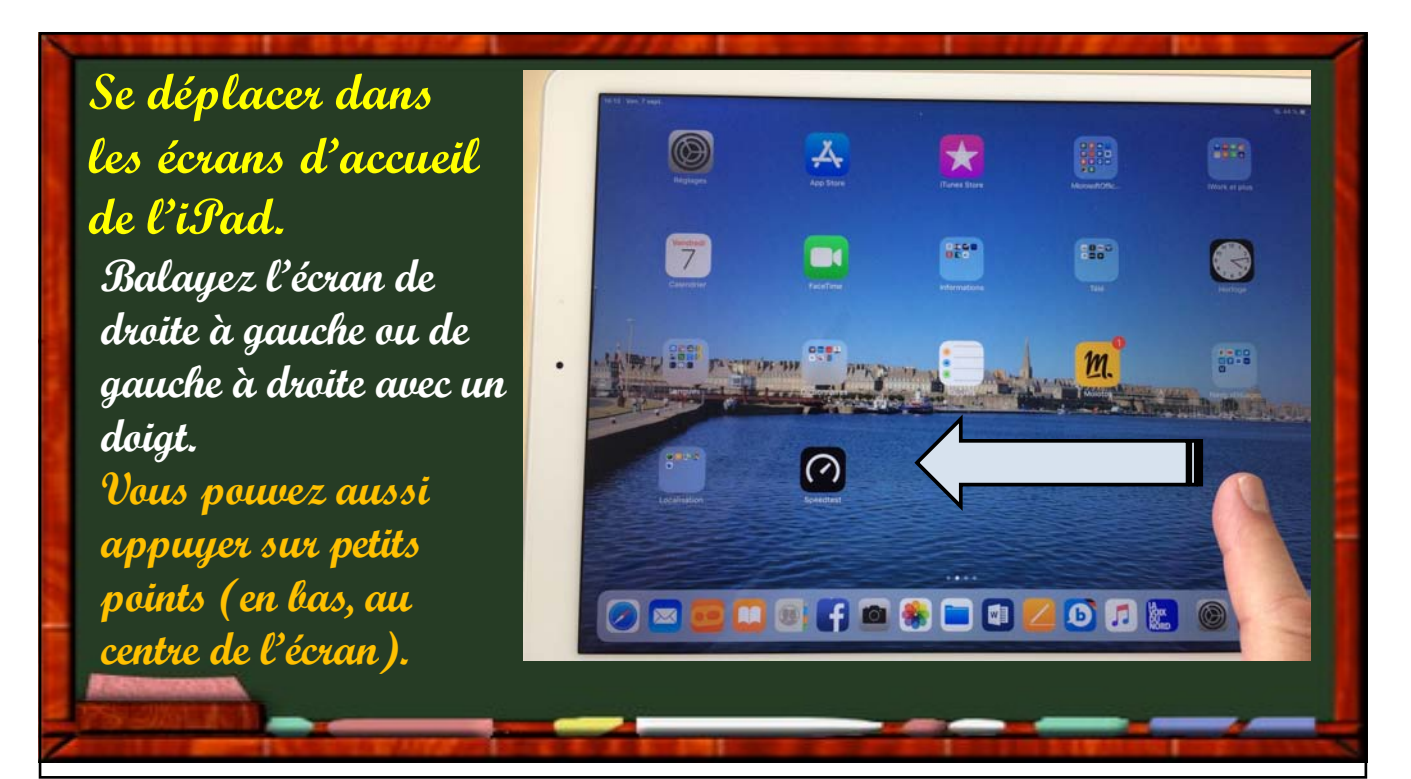

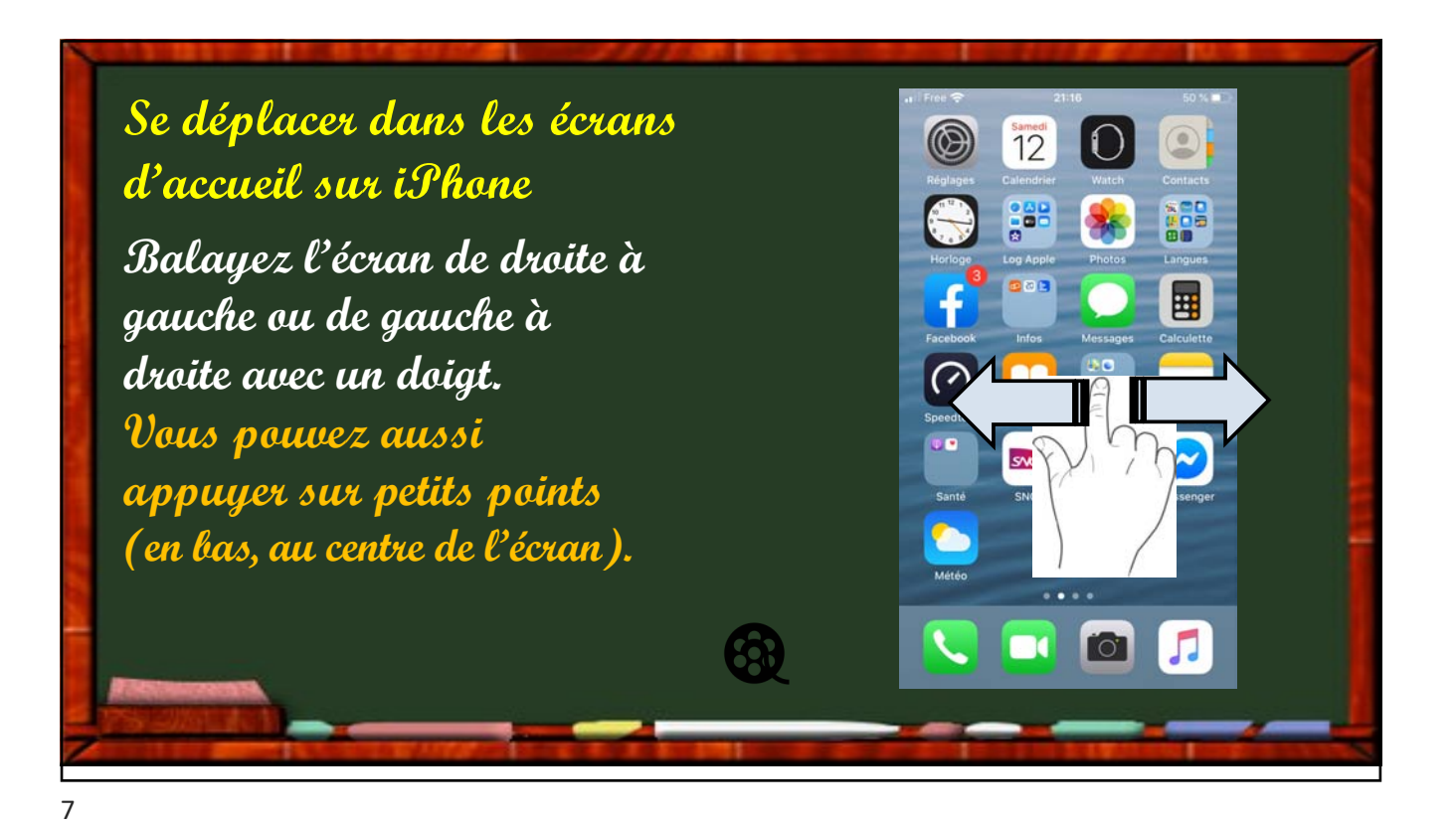

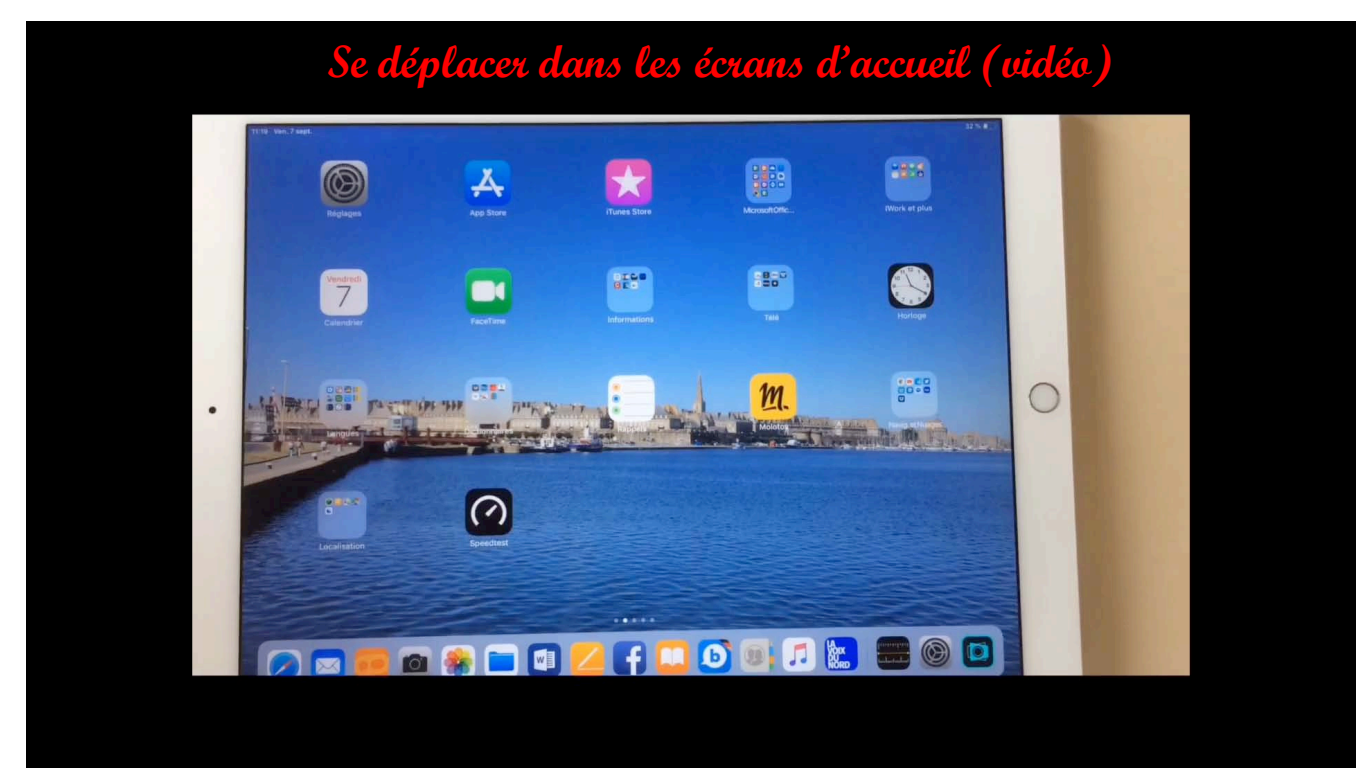

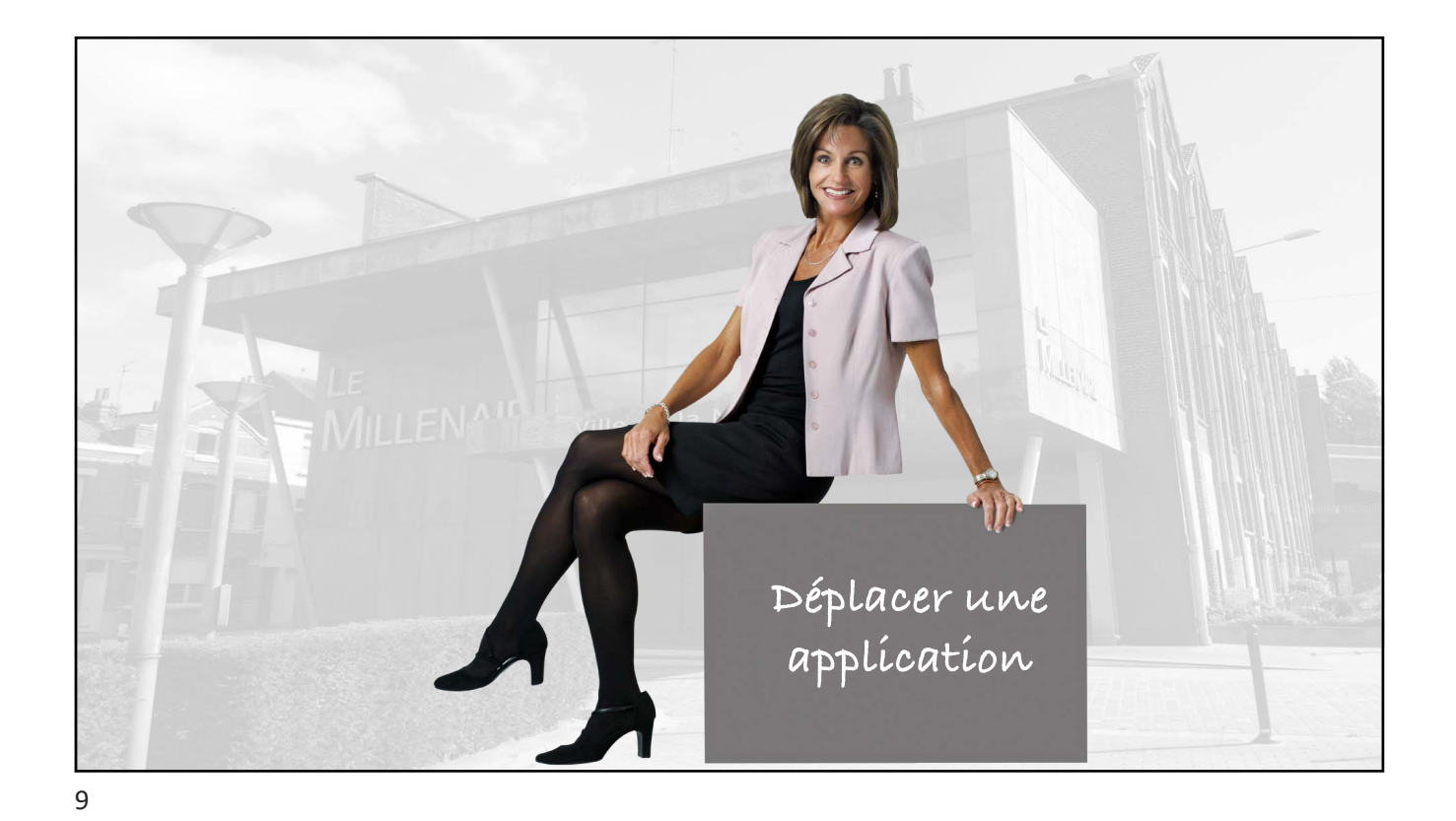

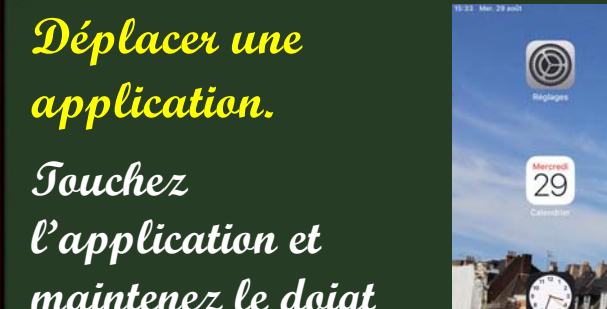

maintenez le doigt dessus puis faites la glisser à l'endroit voulu.

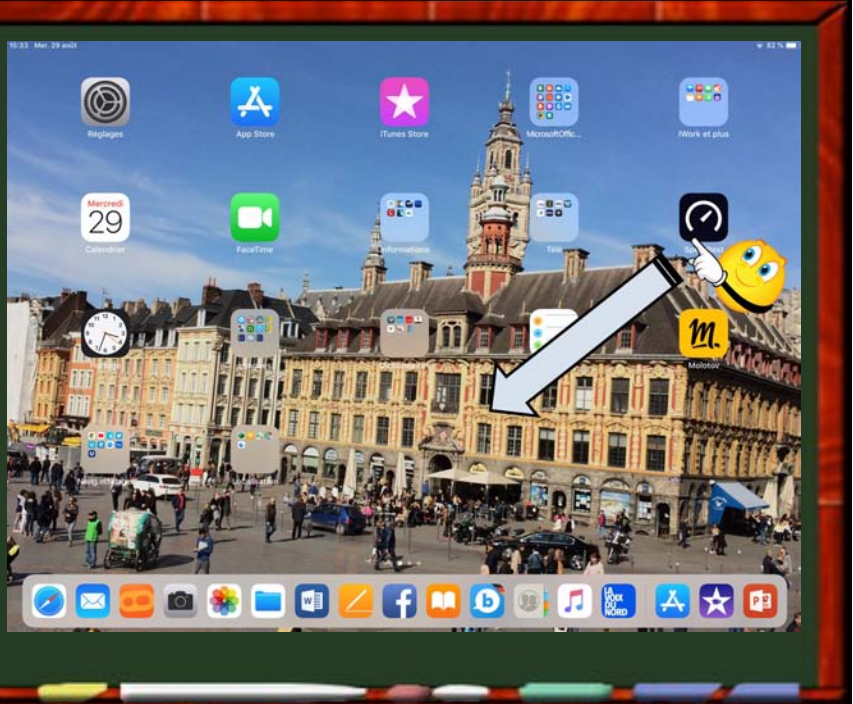

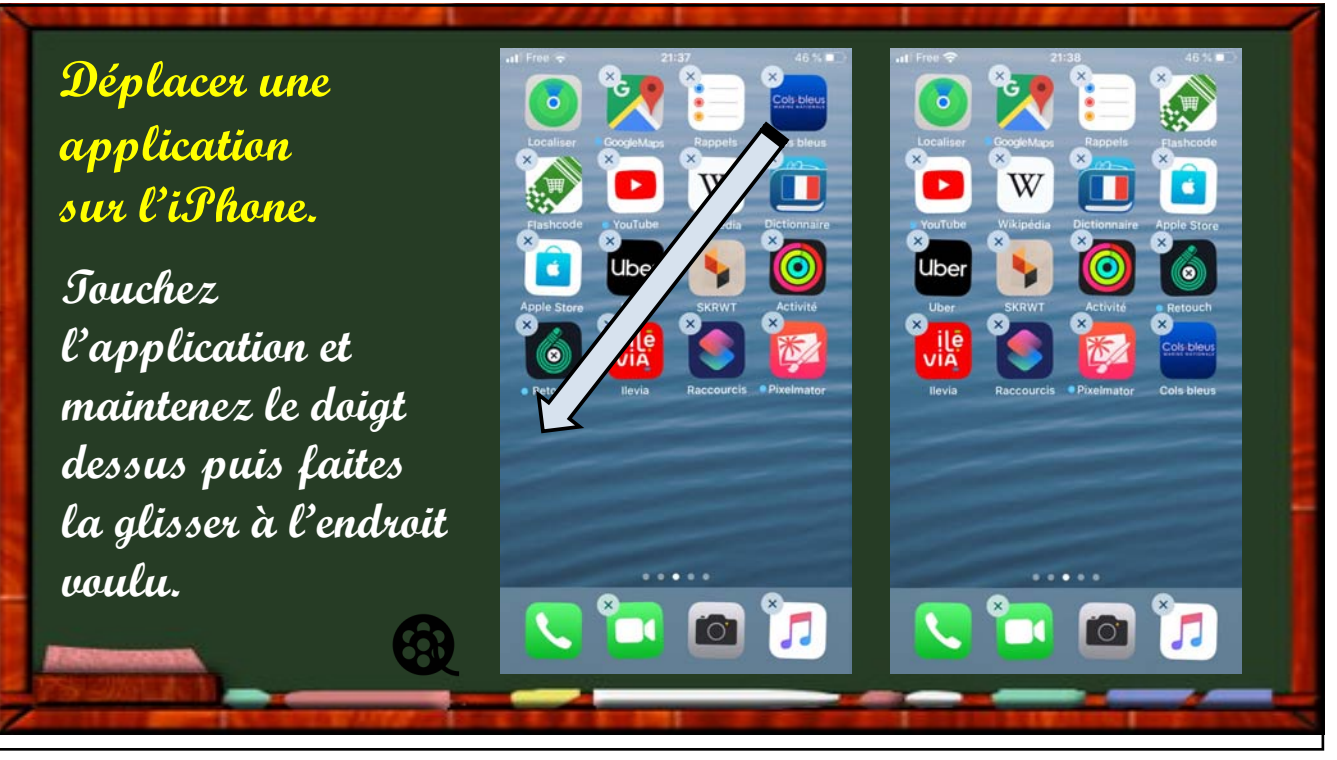

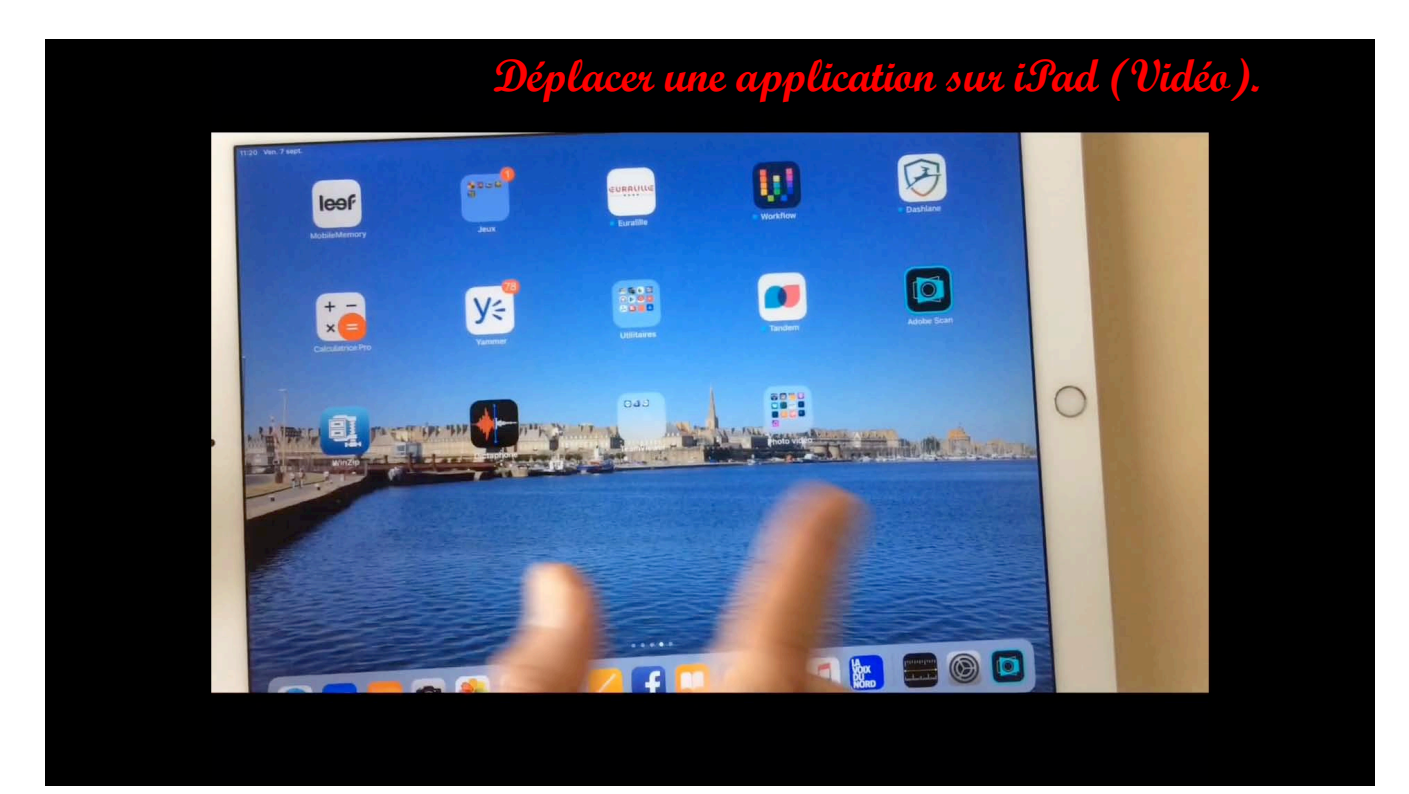

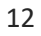

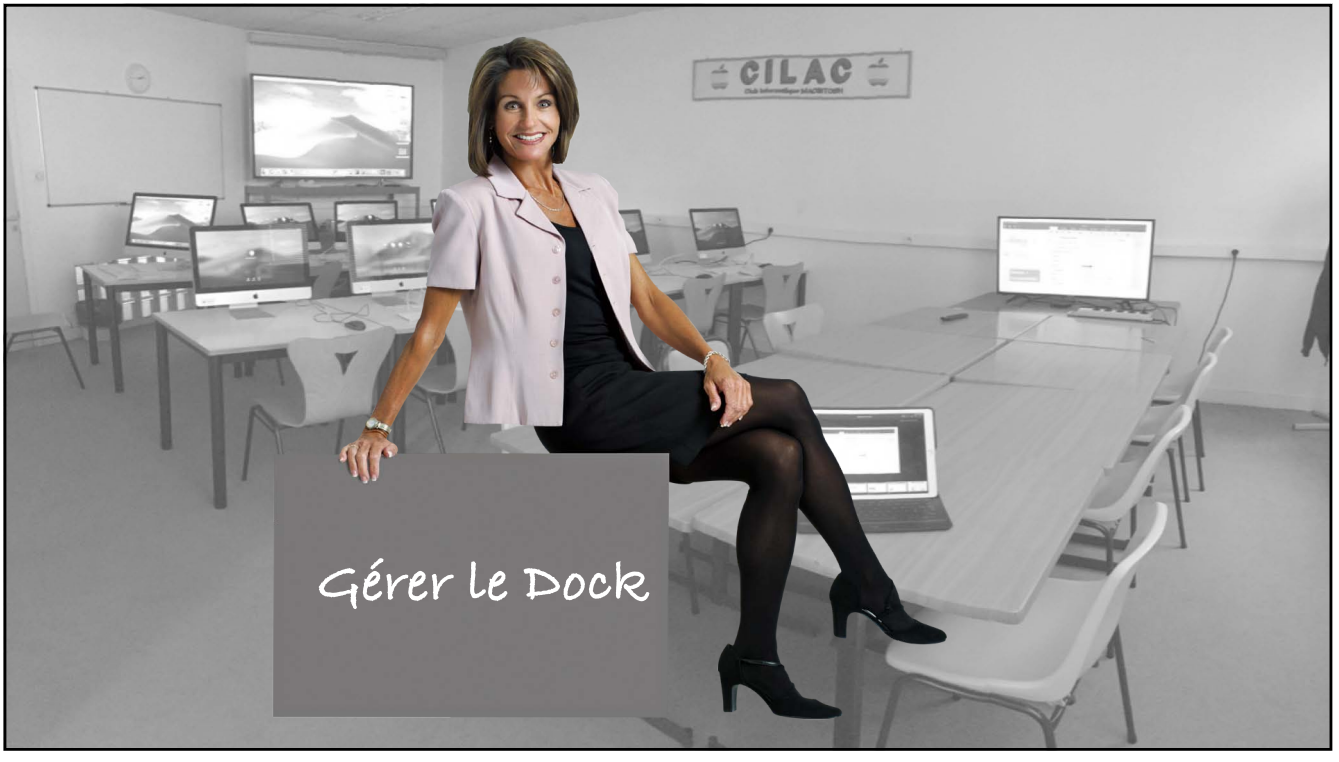

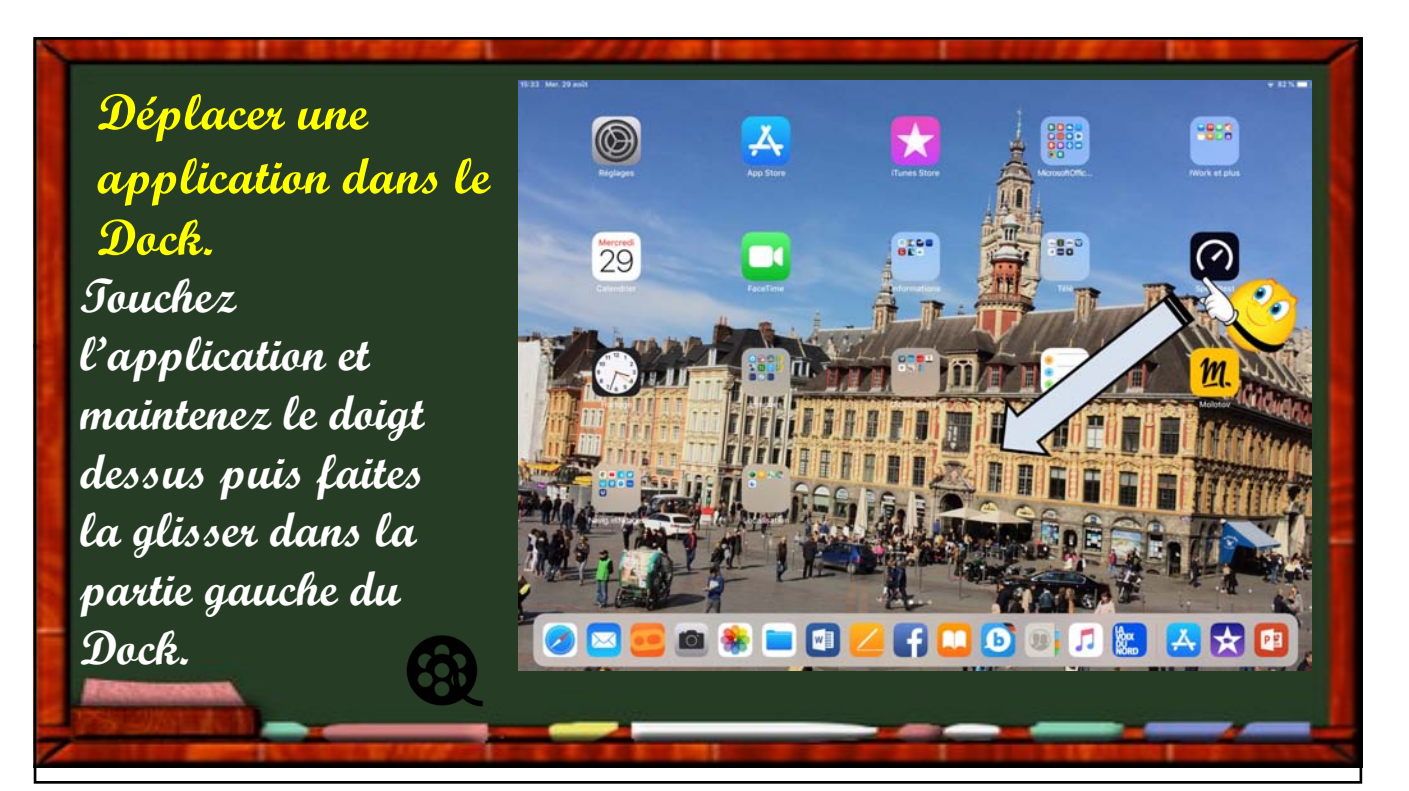

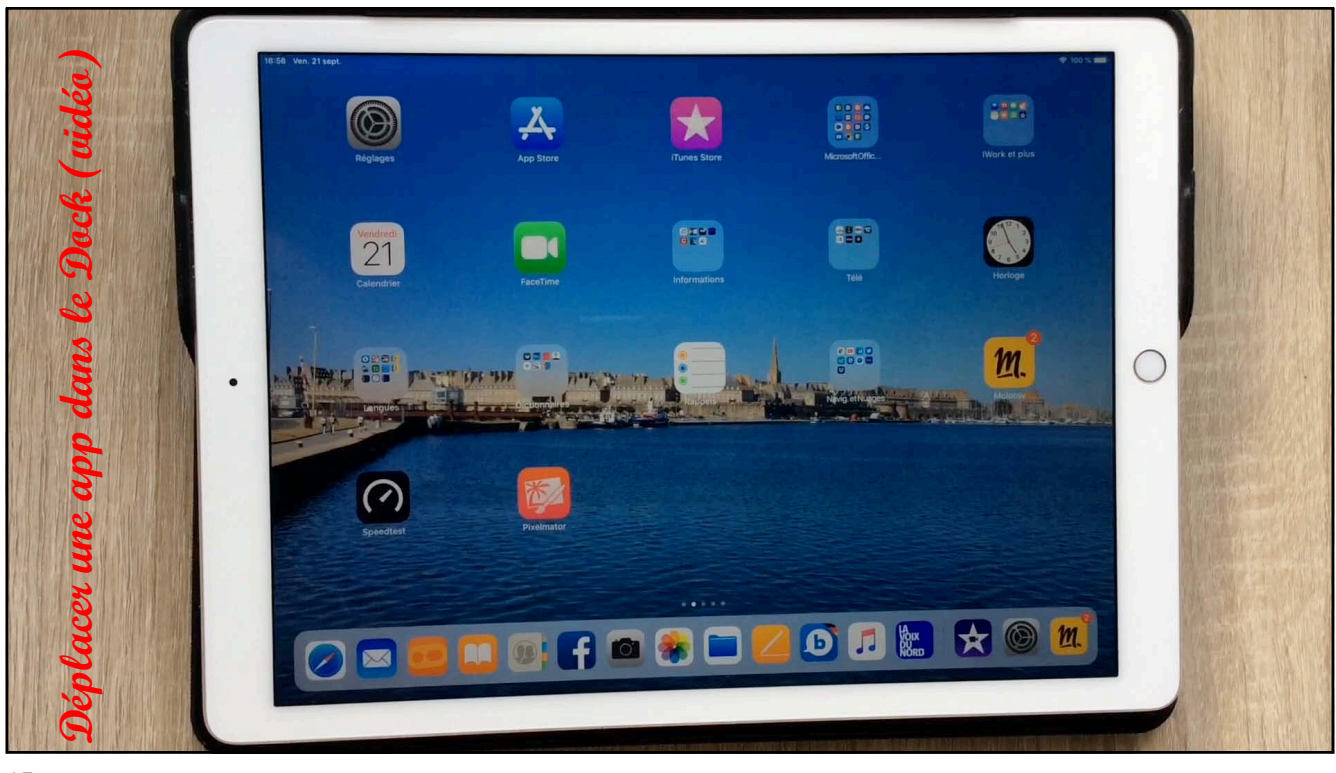

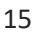

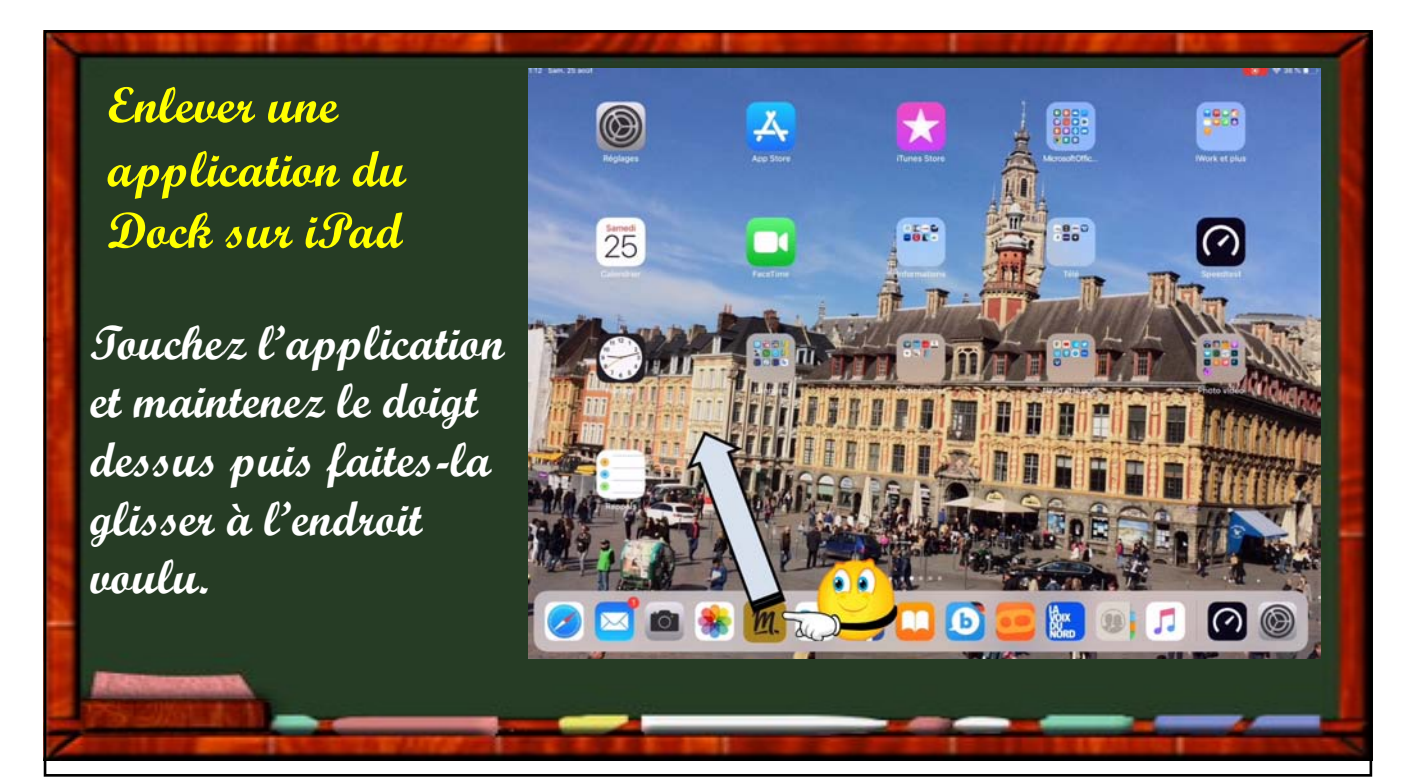

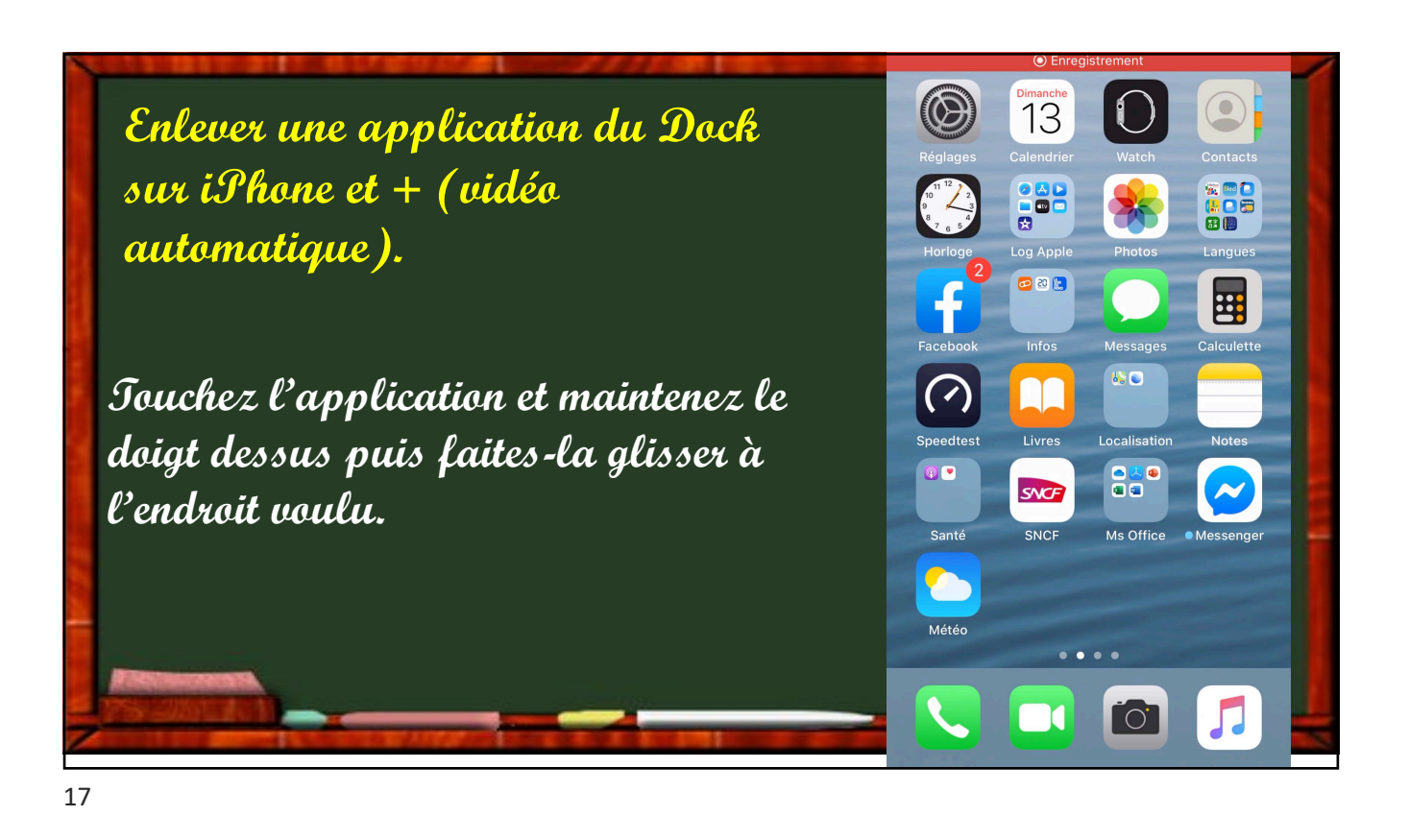

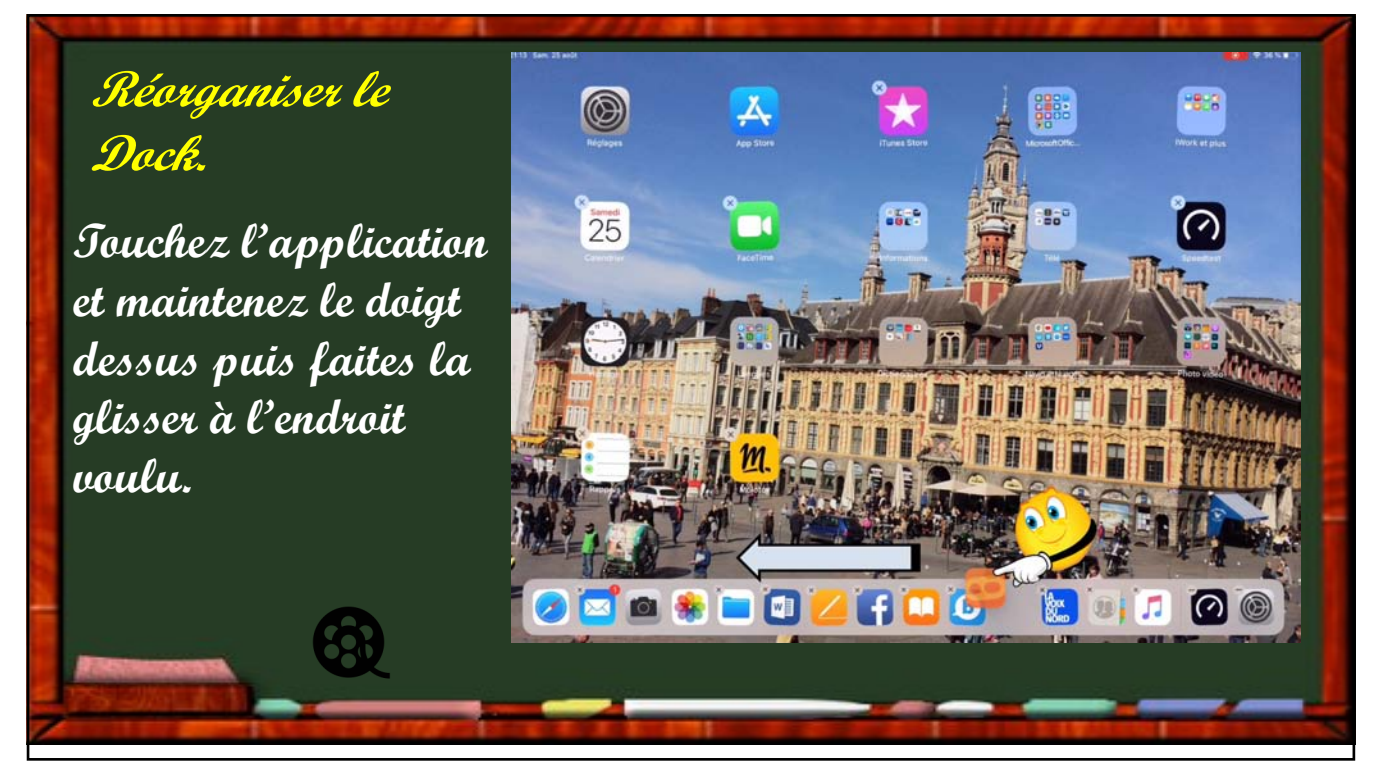

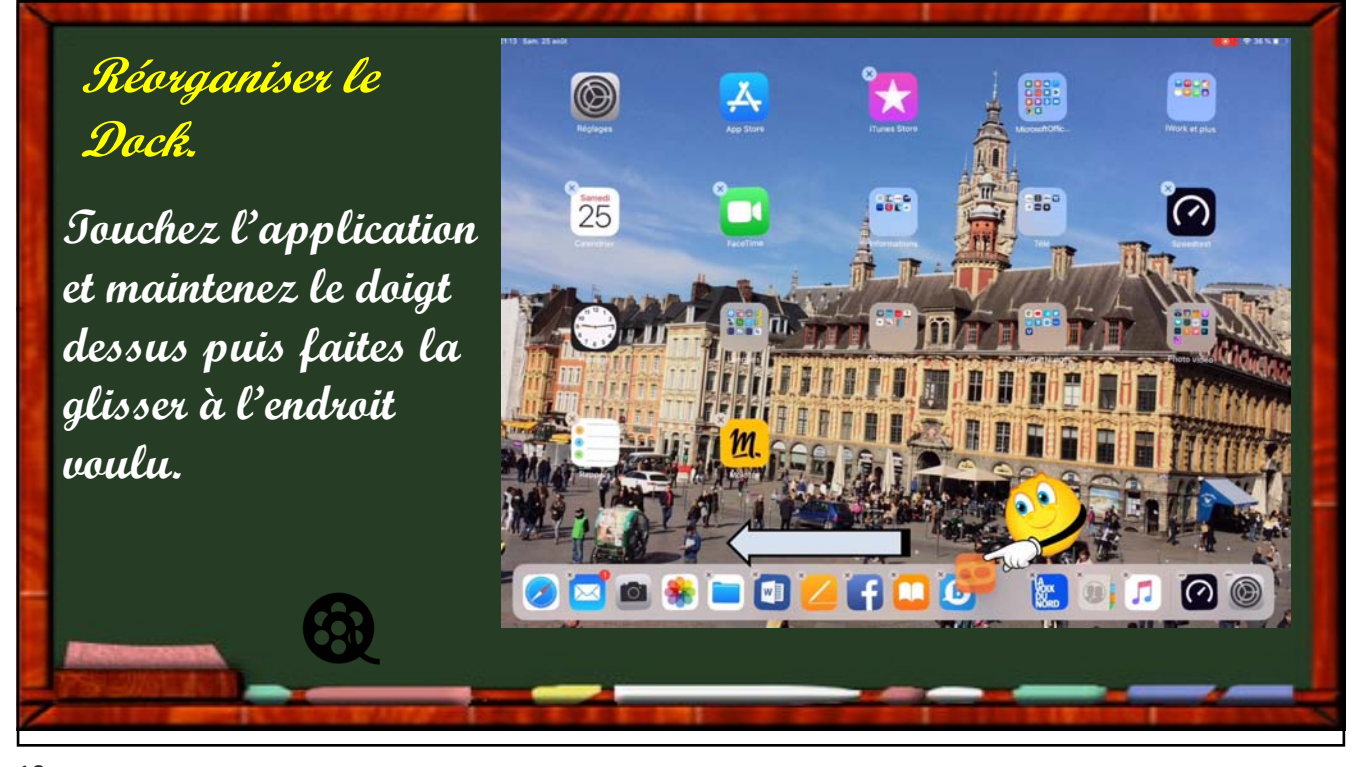

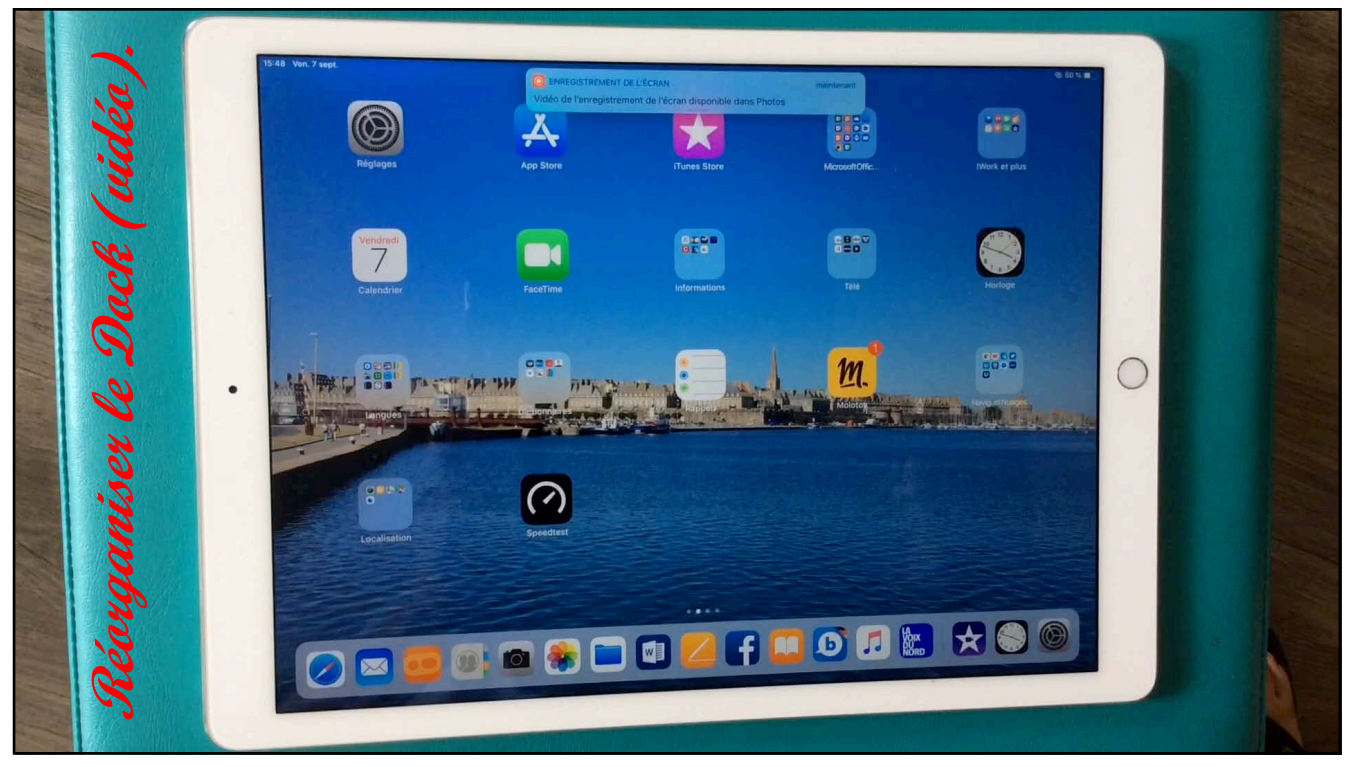

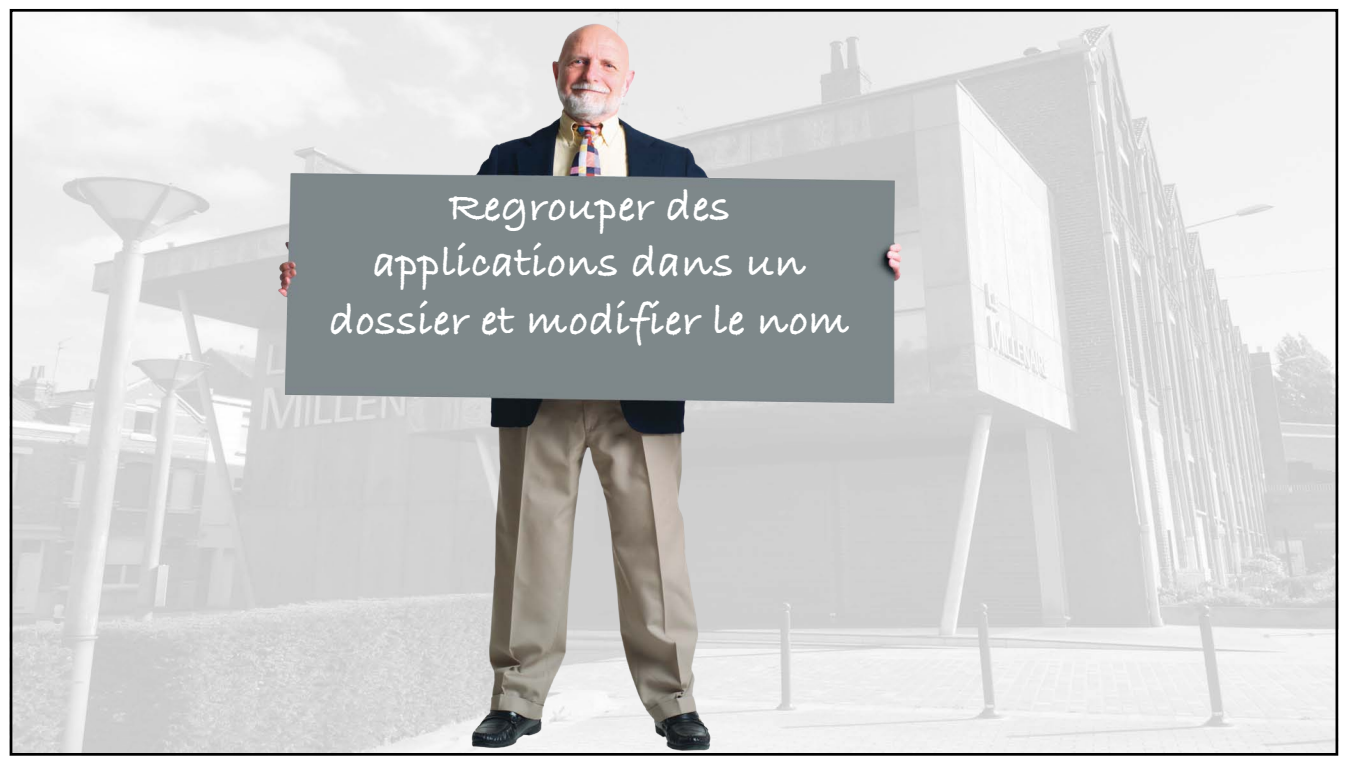

Regrouper des applications dans un dossier. Sur iPad.

Touchez une app, maintenez le doigt dessus puis faites la glisser sur une autre app que vous voulez regrouper dans le même dossier, puis levez le doigt.

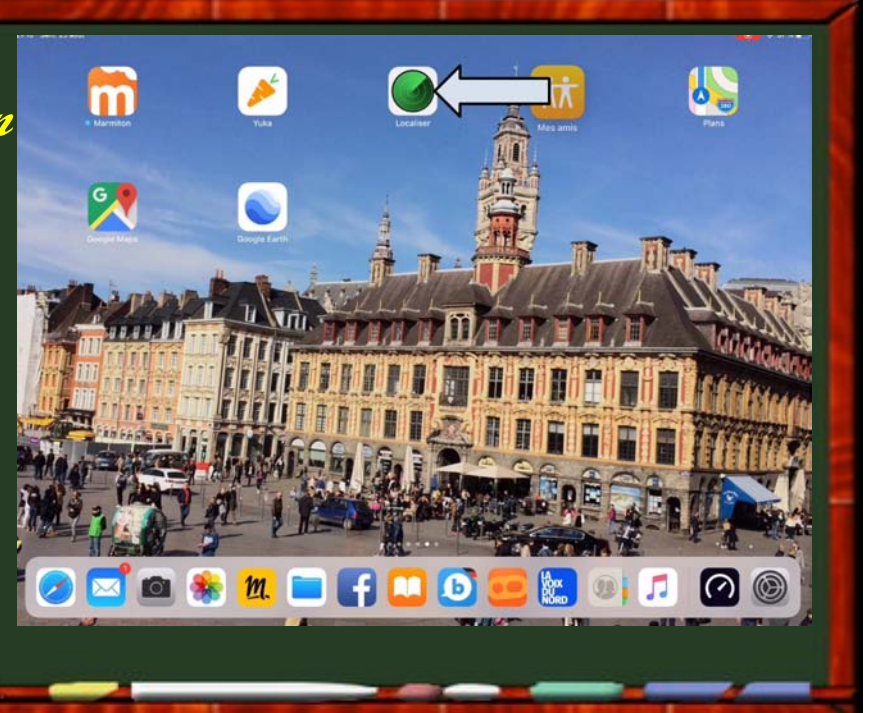

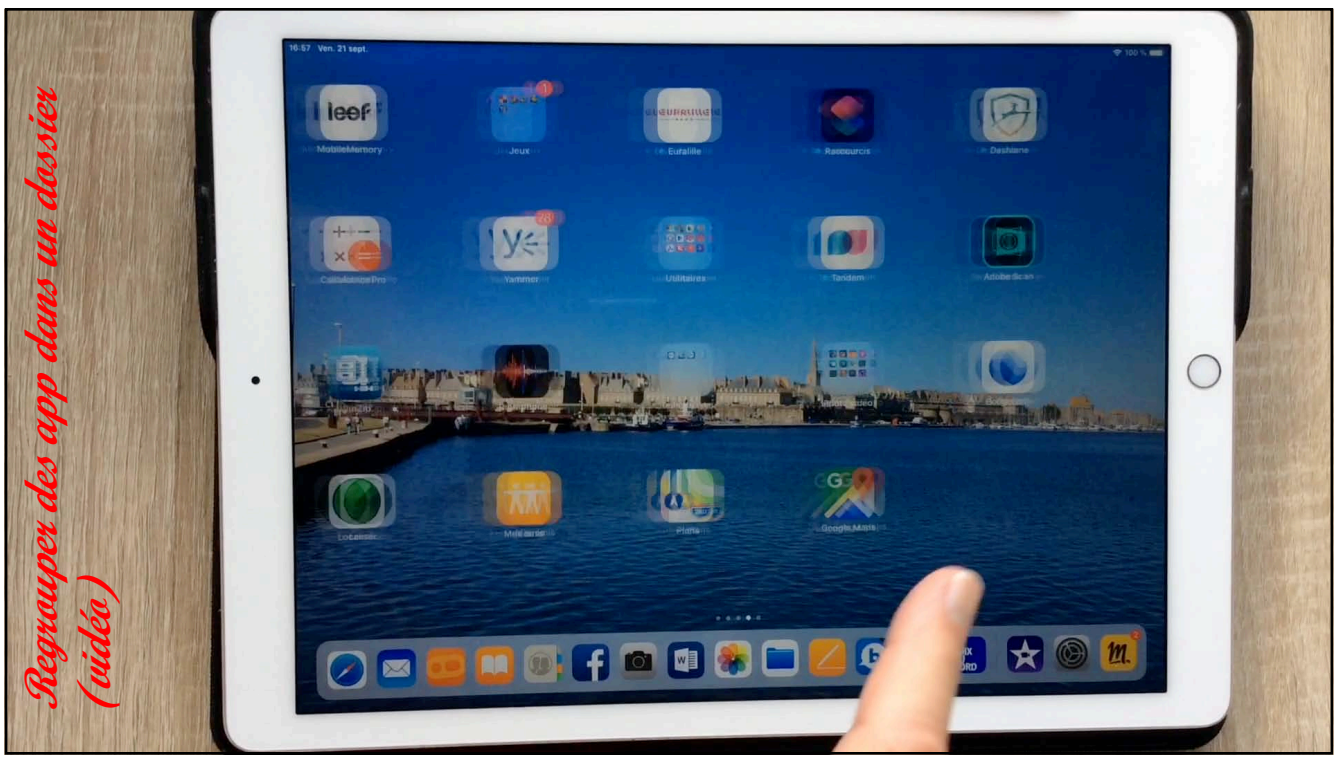

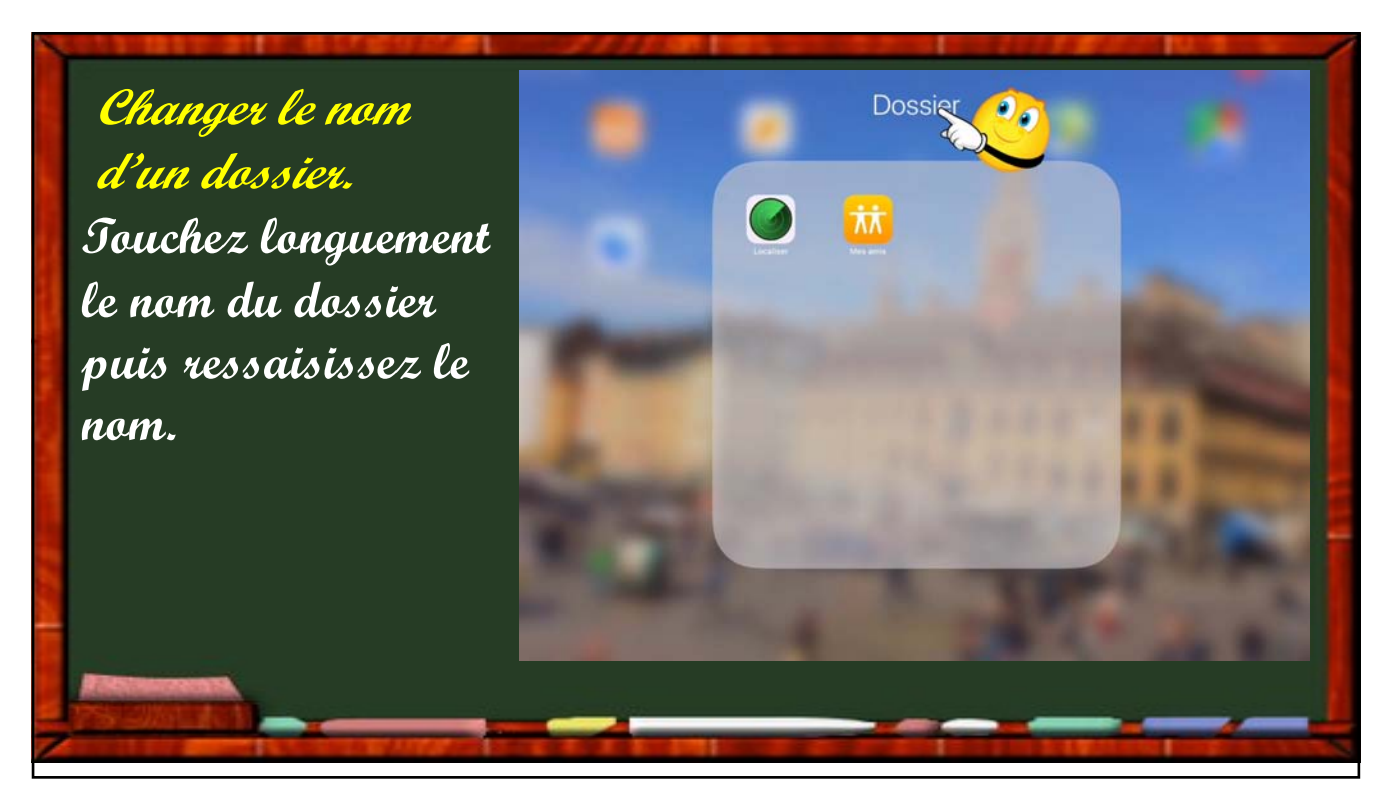

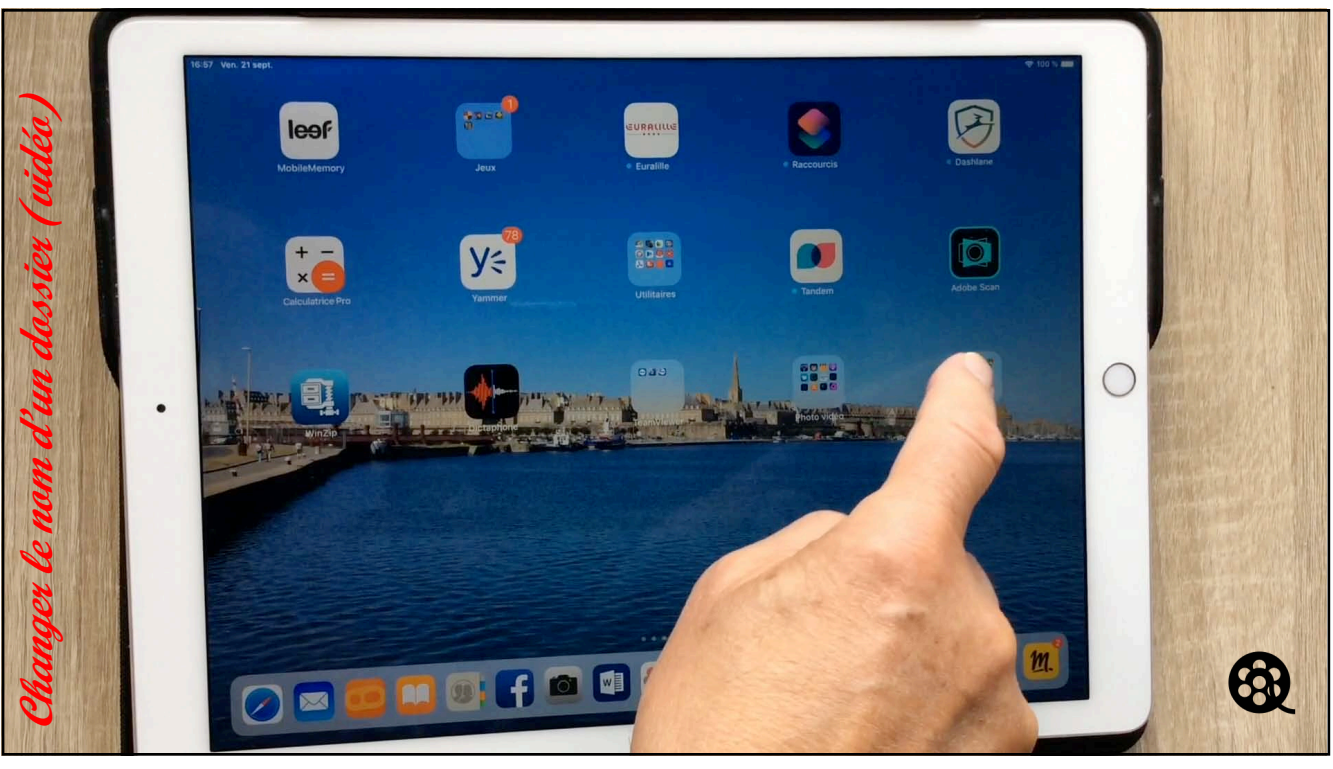

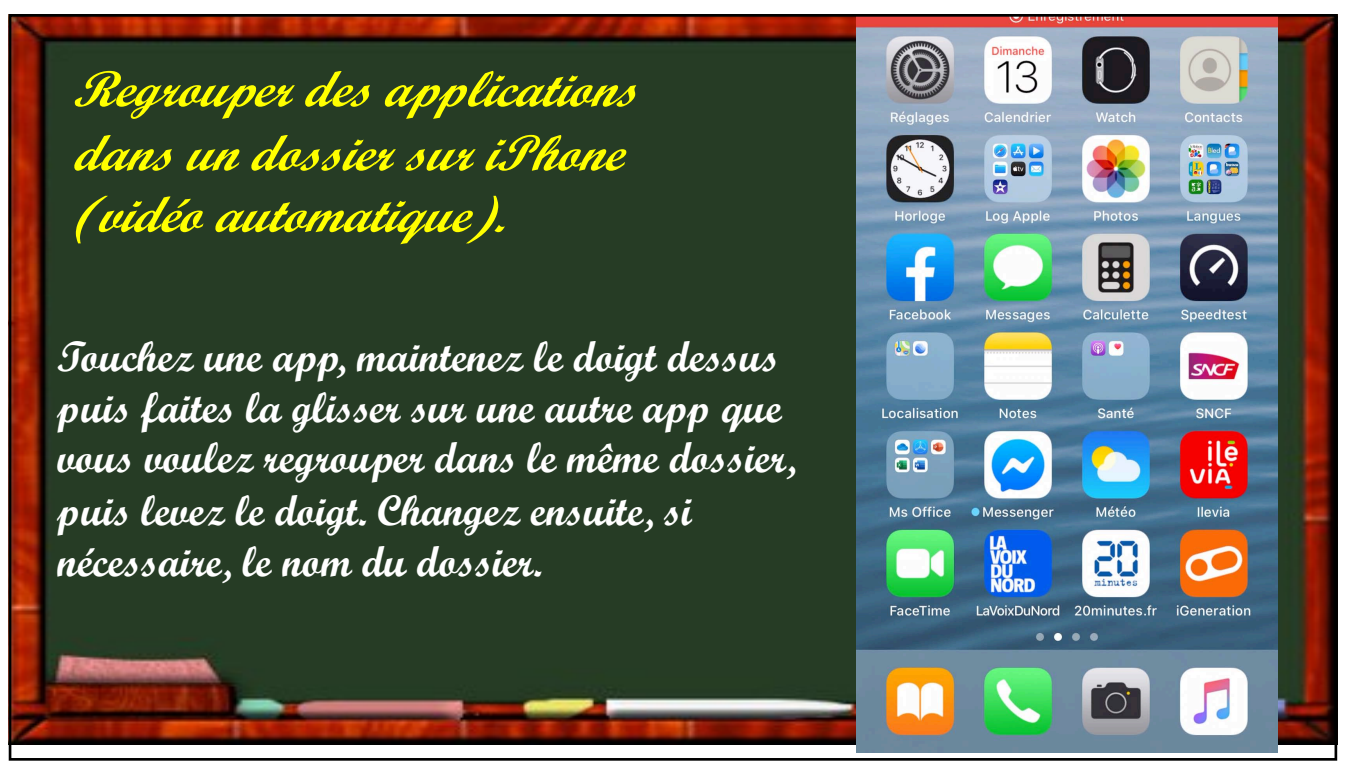

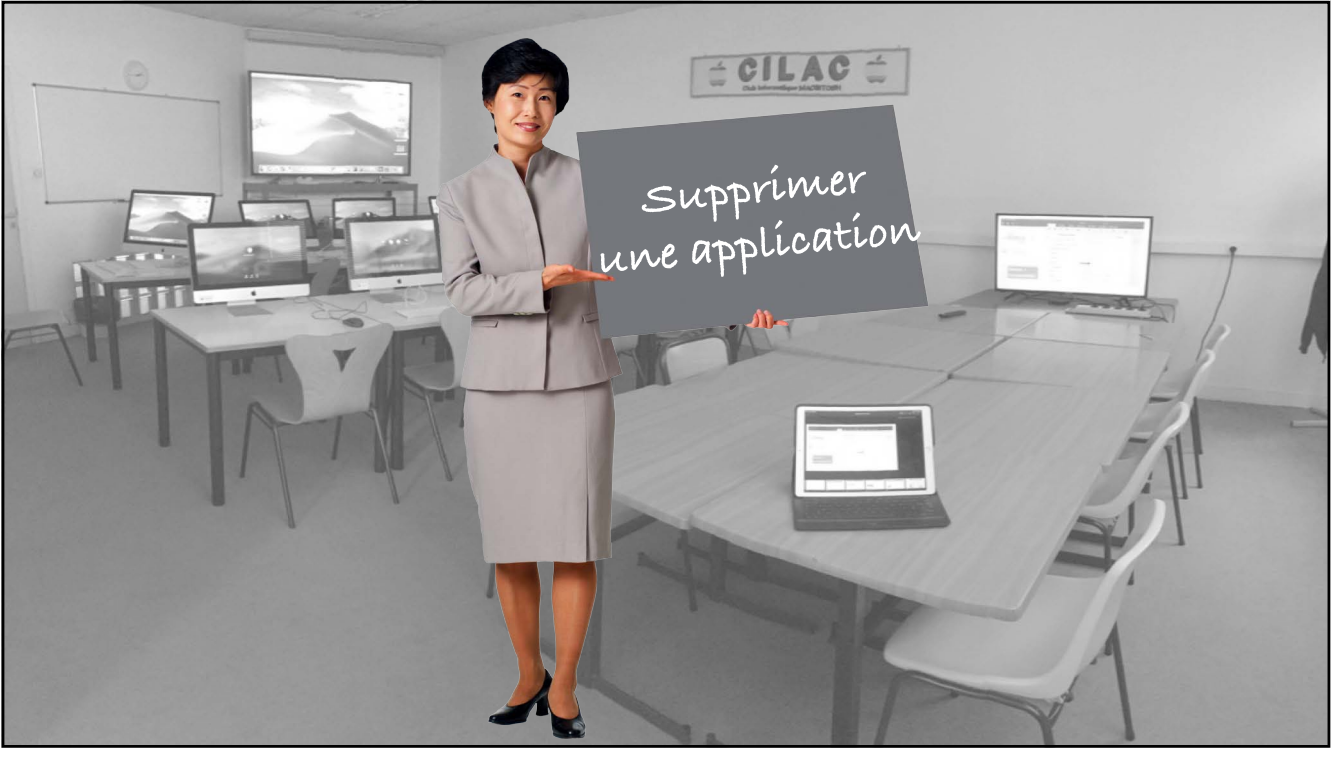

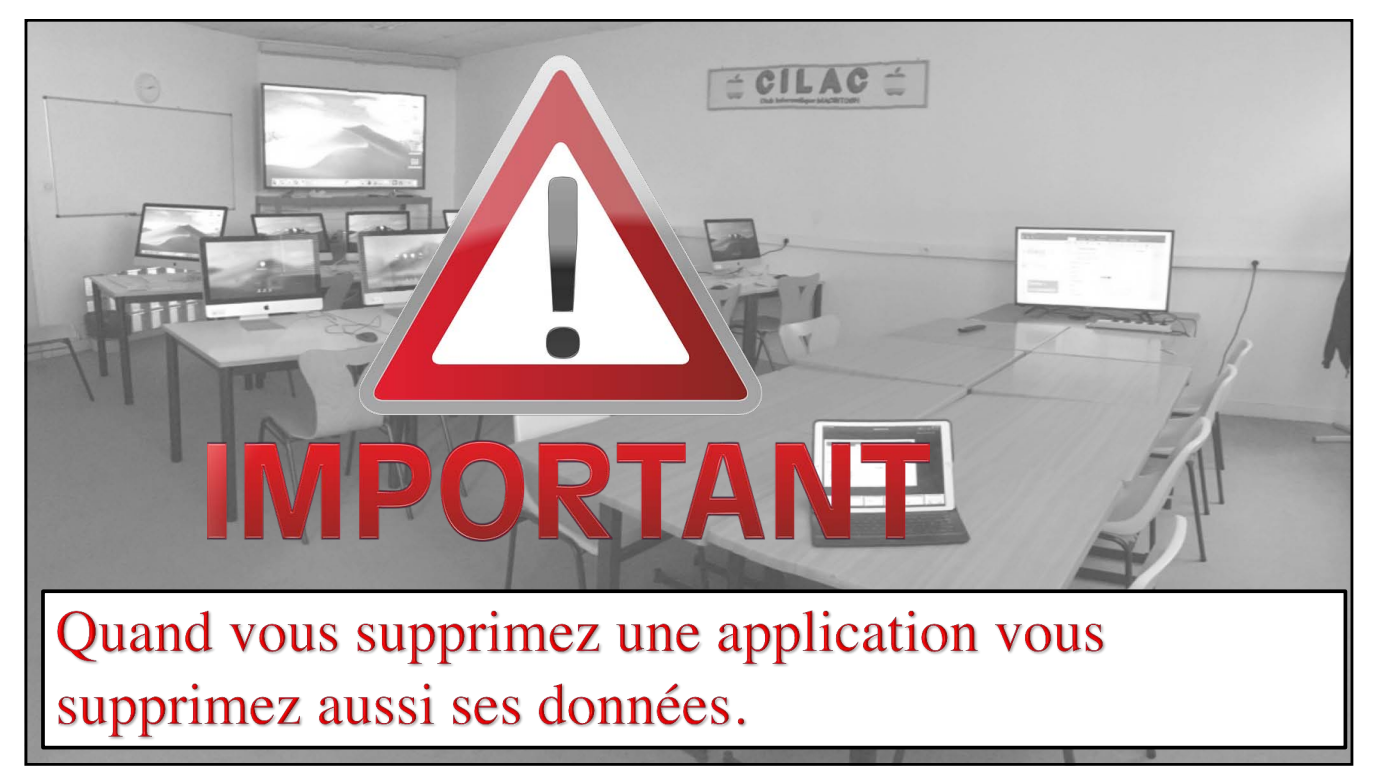

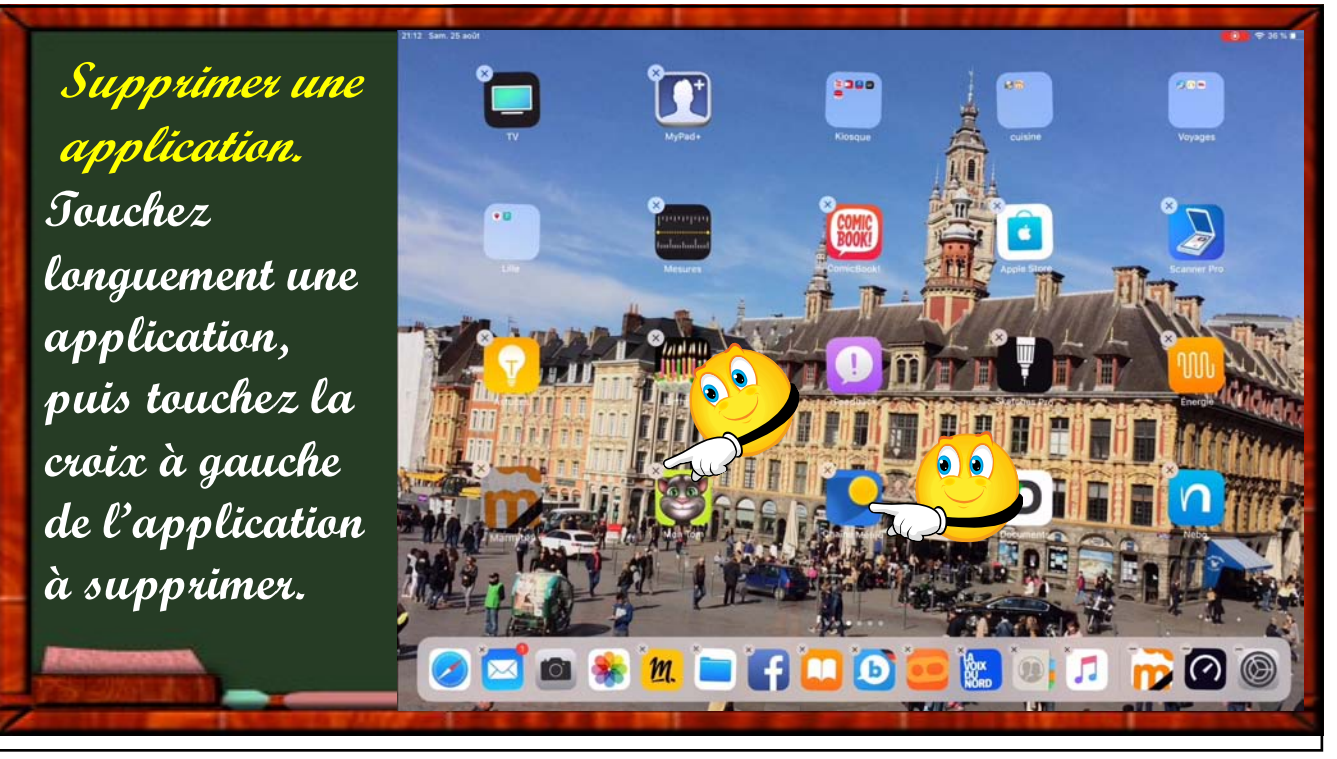

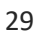

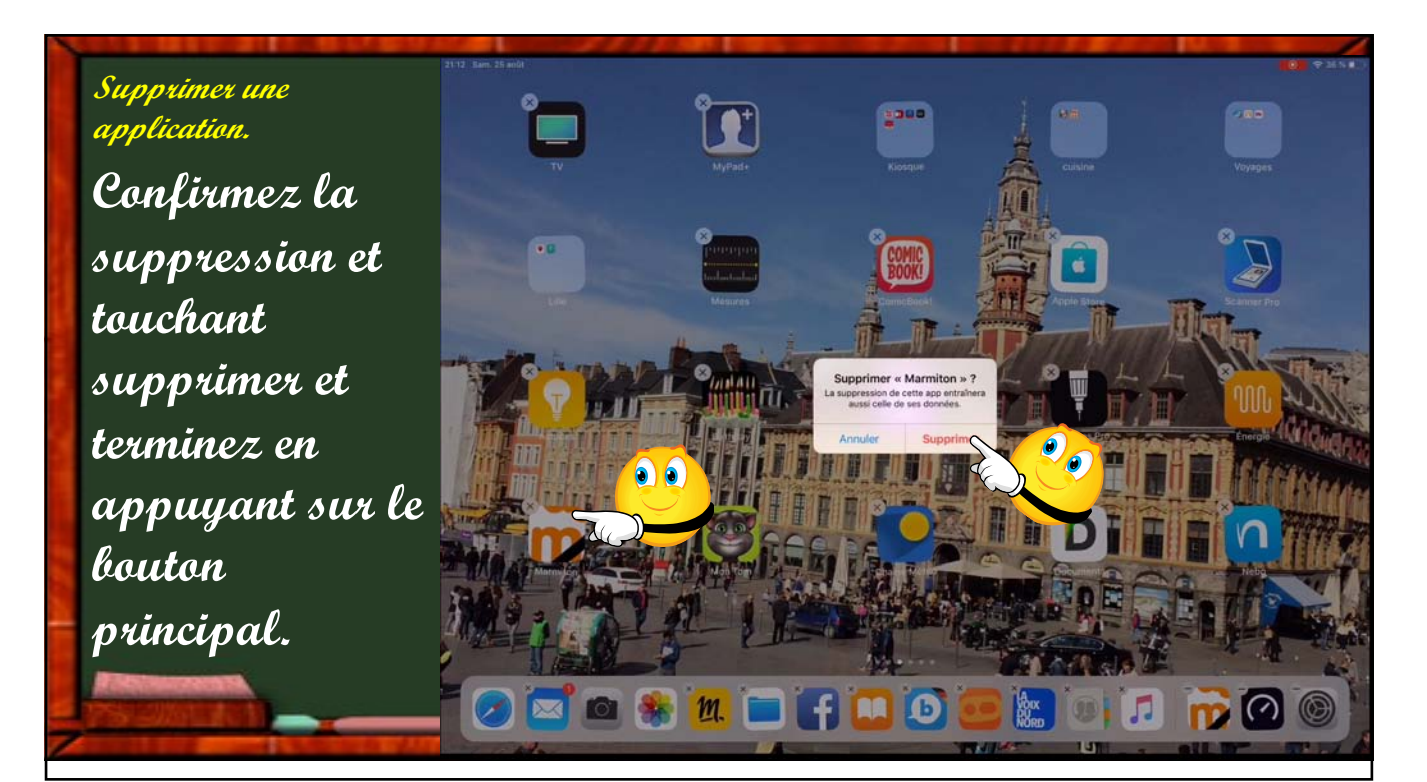

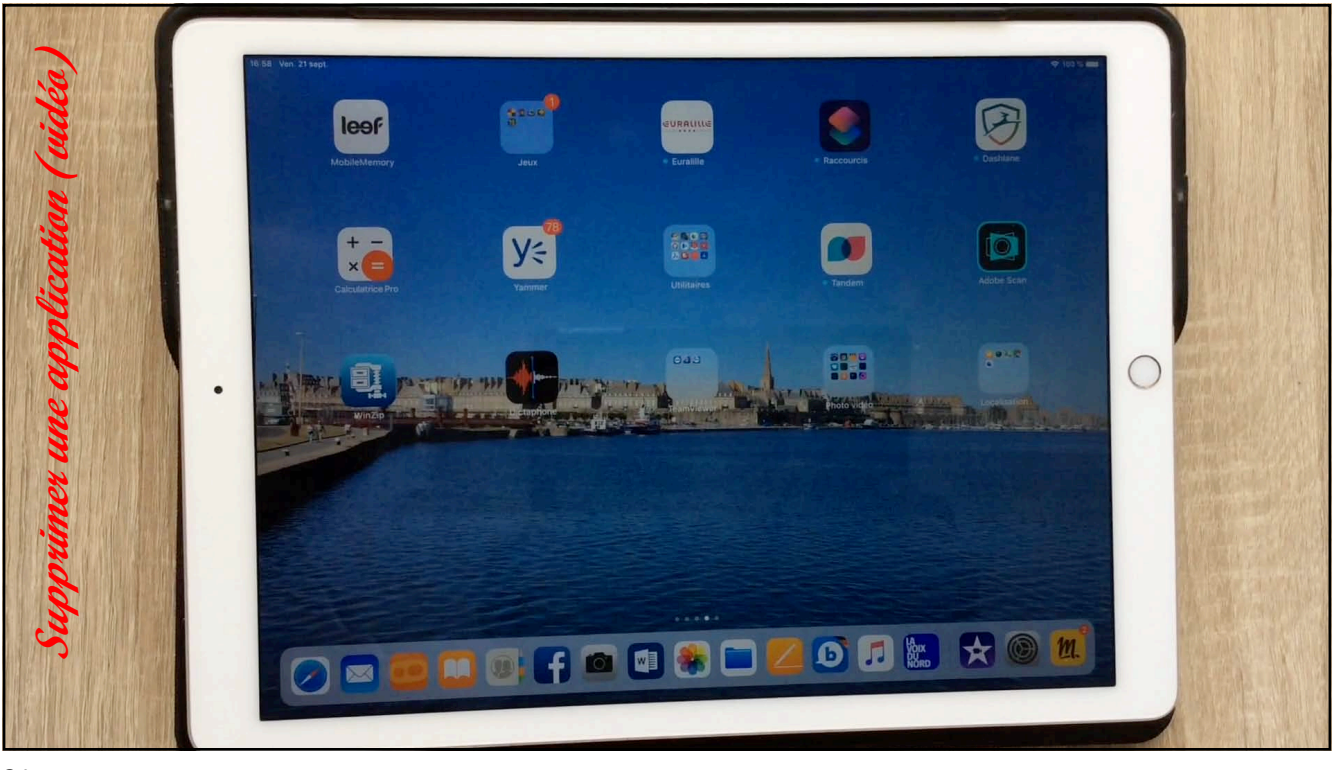

| Réglages                   |      | Général                                              | ·                    | Désinstaller      |
|----------------------------|------|------------------------------------------------------|----------------------|-------------------|
| AA Luminosité et affichage |      | Informations                                         | >                    |                   |
| Écran d'accueil et Dock    |      | Mise à jour logicielle                               | >                    | une               |
| Accessibilité              |      |                                                      |                      | 10.000            |
| Fond d'écran               |      | AirDrop                                              | >                    | application       |
| Siri et recherche          |      | AirPlay et Handoff                                   | >                    |                   |
| Touch ID et code           |      | Stockage iPad                                        |                      |                   |
| Batterie                   |      |                                                      |                      |                   |
| Confidentialité            |      | Actualiser en arnere-plan                            |                      |                   |
| _                          |      | Date et heure                                        | >                    |                   |
| iTunes Store et App Store  |      | Clavier                                              | >                    | C'était nouveauté |
| Mots de passe et comptes   |      | Polices                                              | >                    | íOS 11            |
| Mail                       |      | Langue et région                                     | >                    |                   |
| Contacts                   |      | Dictionnaires                                        | >                    |                   |
| Calendrier                 |      |                                                      |                      |                   |
| Notes                      |      | VPN                                                  | Non connecté >       |                   |
| Rappels                    |      | Profil IOS 13 & IPadOS 13 Beta Software Profile Beta | a Software Profile > |                   |
| Dictaphone                 | Régl | ages > Général > Stock                               | age iPad >           |                   |
| <b>~</b>                   | Kegi |                                                      | age II au >          |                   |

| 13-30 Dini. 13 Oct.                                  | Cénéral |              | Stockage iPad                                    |           | 1 10 100 |
|------------------------------------------------------|---------|--------------|--------------------------------------------------|-----------|----------|
| Dáglagoa                                             |         | D Der        | rnière utilisation : 26/02/2019                  | 78,4 Mo > |          |
| Q Recherche                                          |         | Ap<br>Der    | pple Store<br>mière utilisation : 20/09/2019     | 77,5 Mo > |          |
| Yves Cornil                                          | 1       | 🔗 Da         | ashlane<br>mais utilisée                         | 76,4 Mo > |          |
| Identifiant Apple, iCloud, iTunes Store et App Store |         | m. Me        | olotov<br>rnière utilisation : hier              | 76,3 Mo > |          |
| ✤ Mode Avion                                         |         |              | UI.sncf<br>rnière utilisation : 06/08/2019       | 76 Mo >   |          |
| S Wi-Fi Livebox-BD10                                 | 1       | Der          | NCF<br>rnière utilisation : 11/10/2018           | 74,2 Mo > | ••       |
| Bluetooth Oui                                        | -       | 🚯 Sn         | napseed<br>rnière utilisation : 19/05/2019       | 73,2      |          |
| Notifications                                        | (       | S Re         | everso Context<br>nière utilisation : 01/04/2018 | 71,6 Mo > |          |
| Sons                                                 | ſ       | BF           | EMTV<br>nière utilisation : 23/02/2018           | 70,6 Mo > |          |
| Ne pas déranger                                      | (       | W Der        | ordPress<br>rnière utilisation : 26/06/2019      | 67 Mo >   |          |
| Temps d'écran                                        | -       | Atte Der     | izmo<br>nière utilisation : 27/08/2019           | 62,1 Mo > |          |
| 🧿 Général                                            | I       | fra<br>Der   | anceinfo<br>rnière utilisation : 06/07/2018      | 57,8 Mo > |          |
| Centre de contrôle                                   | (       | Der          | ols bleus<br>rnière utilisation : 27/06/2019     | 56,2 Mo > |          |
| AA Luminosité et affichage                           | 1       | 🞓 iTu<br>Dei | unes U<br>rnière utilisation : 28/07/2018        | 53,8 Mo > |          |
| Écran d'accueil et Dock                              | I       | + my         | yCANAL<br>rnière utilisation : 16/09/2019        | 53,6 Mo > |          |
| Accessibilité                                        | 1       | Der          | dobe Scan<br>rnière utilisation : 07/04/2019     | 50,1 Mo > |          |

| 13:56 Dim. 13 oct.                                                  | ◆17%(+)                                                                                                    |
|---------------------------------------------------------------------|----------------------------------------------------------------------------------------------------|
|                                                                     |                                                                                                    |
| Réglages                                                            |                                                                                                    |
| Q Recherche                                                         | Snapseed<br>Version 219.3<br>Google LLC                                                                                                    |
| Yves Cornil<br>Identifiant Apple, iCloud, iTunes Store et App Store | Taille de l'app 70,3 Mo                                                                                                    |
|                                                                     | Documents et données 2,9 Mo                                                                                                    |
|                                                                     |                                                                                                    |
| 🛜 Wi-Fi Livebox-BD10                                                | Décharger l'app                                                                                                    |
| 8 Bluetooth Oui                                                     | Cela libérera l'respoce de stockage utilisé par cette app tout en conservant les documents et les données<br>qui y sont associés. Si l'app est toujours disponible dans l'App Store, sa réinstallation rétablira toutes vos<br>données. |
|                                                                     | Supprimer l'app                                                                                                    |
| Notifications                                                       | Cela supprimera cette app et toutes les données associées de cet iPad. Cette action est irréversible.                                                                                                    |
| <ul><li>Sons</li></ul>                                              |                                                                                                    |
| <b>U</b> Ne pas déranger                                            |                                                                                                    |
| Temps d'écran                                                       |                                                                                                    |
|                                                                     |                                                                                                    |
| 🙆 Général                                                           |                                                                                                    |
| Centre de contrôle                                                  | D = 100 12                                                                                                    |
| Luminosité et affichage                                             | Decharger 1 app sous 1PadOS 15.                                                                                                    |
| Écran d'accueil et Dock                                             | Désinstaller sous iOS 12                                                                                                    |
| Accessibilité                                                       |                                                                                                    |
| - Food d'écrap                                                      |                                                                                                    |

| 13:56 Dim. 13 oct.                                                 |                                                                                                    | € 17 % [+]                                                                 |
|--------------------------------------------------------------------|----------------------------------------------------------------------------------------------------|----------------------------------------------------------------------------|
|                                                                    | Ketour Snapseed                                                                                             |                                                                            |
| Réglages                                                           |                                                                                                    |                                                                            |
| Q Recherche                                                        | Version 2.19.3<br>Google LLC                                                                                |                                                                            |
| Yves Cornil<br>Identifiant Apple, iCloud, iTunes Store et App Stor | Taille de l'app                                                                                             | 70,3 Mo                                                                    |
| -                                                                  | Documents et données                                                                                        | 2,9 Mo                                                                     |
| Mode Avion                                                         |                                                                                                    |                                                                            |
| 🛜 Wi-Fi Livebox-BD1                                                | Décharger l'app                                                                                             |                                                                            |
| Bluetooth O                                                        | Cela libérera l'espace de stockage utilisé par cette app tout en conser<br>relisponible dans l'App Store, t | vant les documents et les données<br>a réinstallation rétablira toutes vos |
| _                                                                  | Décharger l'app<br>Le déchargement de « Snapseed »<br>suporimera l'app mais conservera les                  |                                                                            |
| Notifications                                                      | documents et données qui lui sont<br>associés.                                                              | d Cette estiles estilet estilet                                            |
| Sons                                                               | Décharger l'app                                                                                             | d. Cette action est intevensible.                                          |
| C Ne pas déranger                                                  | Annuler                                                                                                    |                                                                            |
| Temps d'écran                                                      |                                                                                                    |                                                                            |
|                                                                    |                                                                                                    |                                                                            |
| O Général                                                          |                                                                                                    |                                                                            |
| Centre de contrôle                                                 |                                                                                                    |                                                                            |
| Luminosité et affichage                                            |                                                                                                    |                                                                            |
| Écran d'accueil et Dock                                            |                                                                                                    |                                                                            |
| (1) Accessibilité                                                  |                                                                                                    |                                                                            |
| Rond d'écran                                                       |                                                                                                    |                                                                            |

| 13:57 Dim. 13 oct.                                                  |                                                                                                    | 중 17 % ▮ ៛                                                                        |
|---------------------------------------------------------------------|----------------------------------------------------------------------------------------------------|-----------------------------------------------------------------------------------|
|                                                                     | Ketour Snapseed                                                                                                    |                                                                                   |
| Réglages                                                            |                                                                                                    |                                                                                   |
| Q, Recherche                                                        | Snapseed $Q$<br>Google LLC                                                                                                    |                                                                                   |
| Yves Cornil<br>Identifiant Apple, iCloud, iTunes Store et App Store | Documents et données                                                                                                    | 3 Mo                                                                              |
| Contraction Contraction                                             | 0                                                                                                    |                                                                                   |
| S Wi-Fi Livebox-BD10                                                | Cela libérera l'espace de stockage utilisé par cette app tout en cons<br>qui y sont associés. Si l'app est toujours disponible dans l'App Store<br>données. | servant les documents et les données<br>», sa réinstallation rétablira toutes vos |
| 8 Bluetooth Oui                                                     | Supprimer l'app                                                                                                    |                                                                                   |
|                                                                     | Cela supprimera cette app et toutes les données associées de cet il                                                                                         | Pad. Cette action est irréversible.                                               |
| <b>I</b> Notifications                                              |                                                                                                    |                                                                                   |
| <ul> <li>Sons</li> </ul>                                            |                                                                                                    |                                                                                   |
| C Ne pas déranger                                                   |                                                                                                    |                                                                                   |
| Temps d'écran                                                       |                                                                                                    |                                                                                   |
|                                                                     |                                                                                                    |                                                                                   |
| O Général                                                           |                                                                                                    |                                                                                   |
| Centre de contrôle                                                  |                                                                                                    |                                                                                   |
| AA Luminosité et affichage                                          |                                                                                                    |                                                                                   |
| Écran d'accueil et Dock                                             |                                                                                                    |                                                                                   |
| (f) Accessibilité                                                   |                                                                                                    |                                                                                   |
| Const differen                                                      |                                                                                                    |                                                                                   |

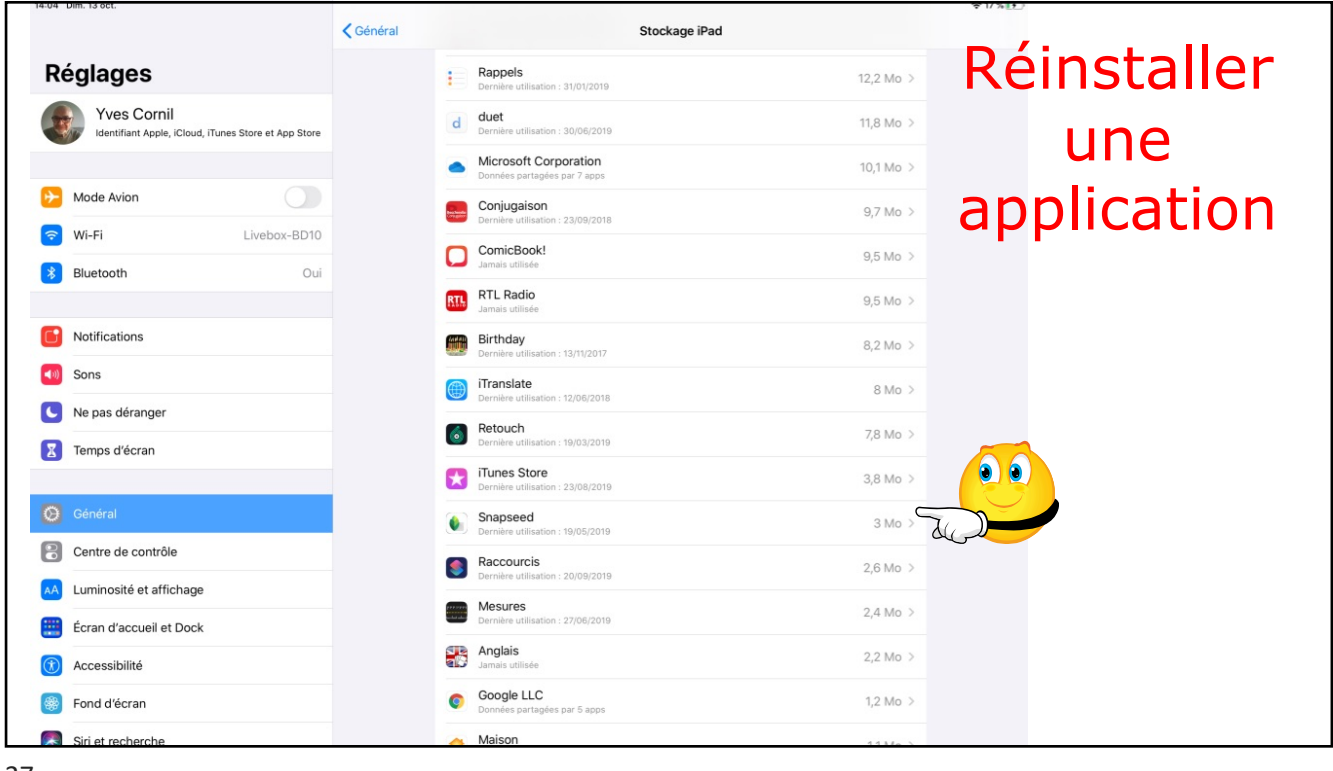

| 4:04 Dim. 13 oct.                                                   |                                                                                                    |  |
|---------------------------------------------------------------------|----------------------------------------------------------------------------------------------------|--|
|                                                                     | Ketour Snapseed                                                                                                |  |
| Réglages                                                            |                                                                                                    |  |
| Yves Cornil<br>Identifiant Apple, iCloud, iTunes Store et App Store | Snapsed G<br>Google LLC                                                                                        |  |
| -                                                                   | Documents et données 3 Mo                                                                                      |  |
| Mode Avion                                                          |                                                                                                    |  |
| 🗢 Wi-Fi Livebox-BD10                                                | Réinstaller l'app                                                                                              |  |
| Bluetooth Oui                                                       | Cela réinstallera l'app et rétablira l'ensemble des données et des documents associés stockés sur<br>cet IPad. |  |
|                                                                     | Supprimer l'app                                                                                                |  |
| Notifications                                                       | Cela supprimera cette app et toutes les données associées de cet iPad. Cette action est irréversible.          |  |
| Sons                                                                |                                                                                                    |  |
| C Ne pas déranger                                                   |                                                                                                    |  |
| Temps d'écran                                                       |                                                                                                    |  |
|                                                                     |                                                                                                    |  |
| 🕑 Général                                                           |                                                                                                    |  |
| Centre de contrôle                                                  |                                                                                                    |  |
| AA Luminosité et affichage                                          |                                                                                                    |  |
| Écran d'accueil et Dock                                             |                                                                                                    |  |
| (f) Accessibilité                                                   |                                                                                                    |  |
| Fond d'écran                                                        |                                                                                                    |  |
|                                                                     |                                                                                                    |  |

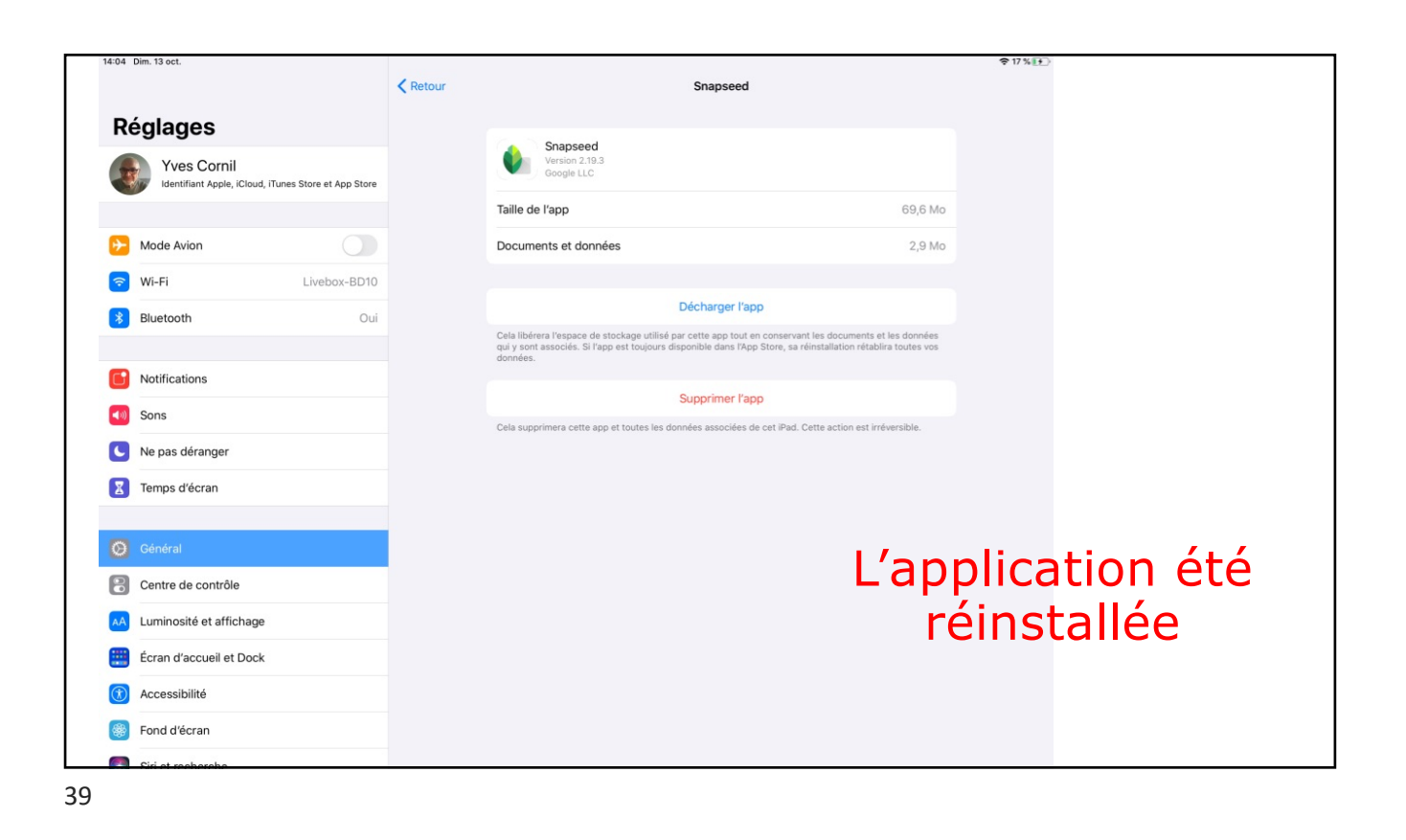

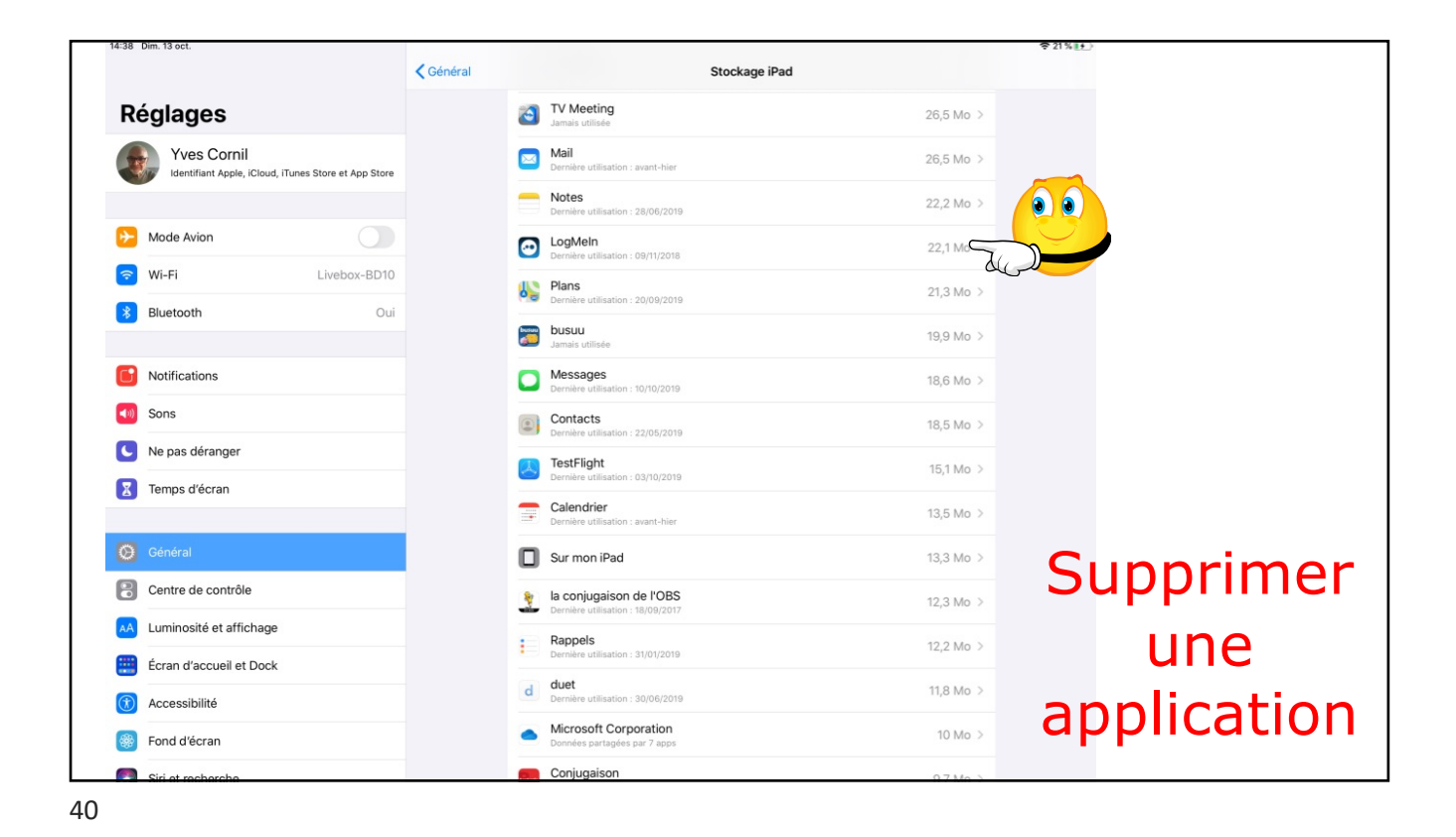

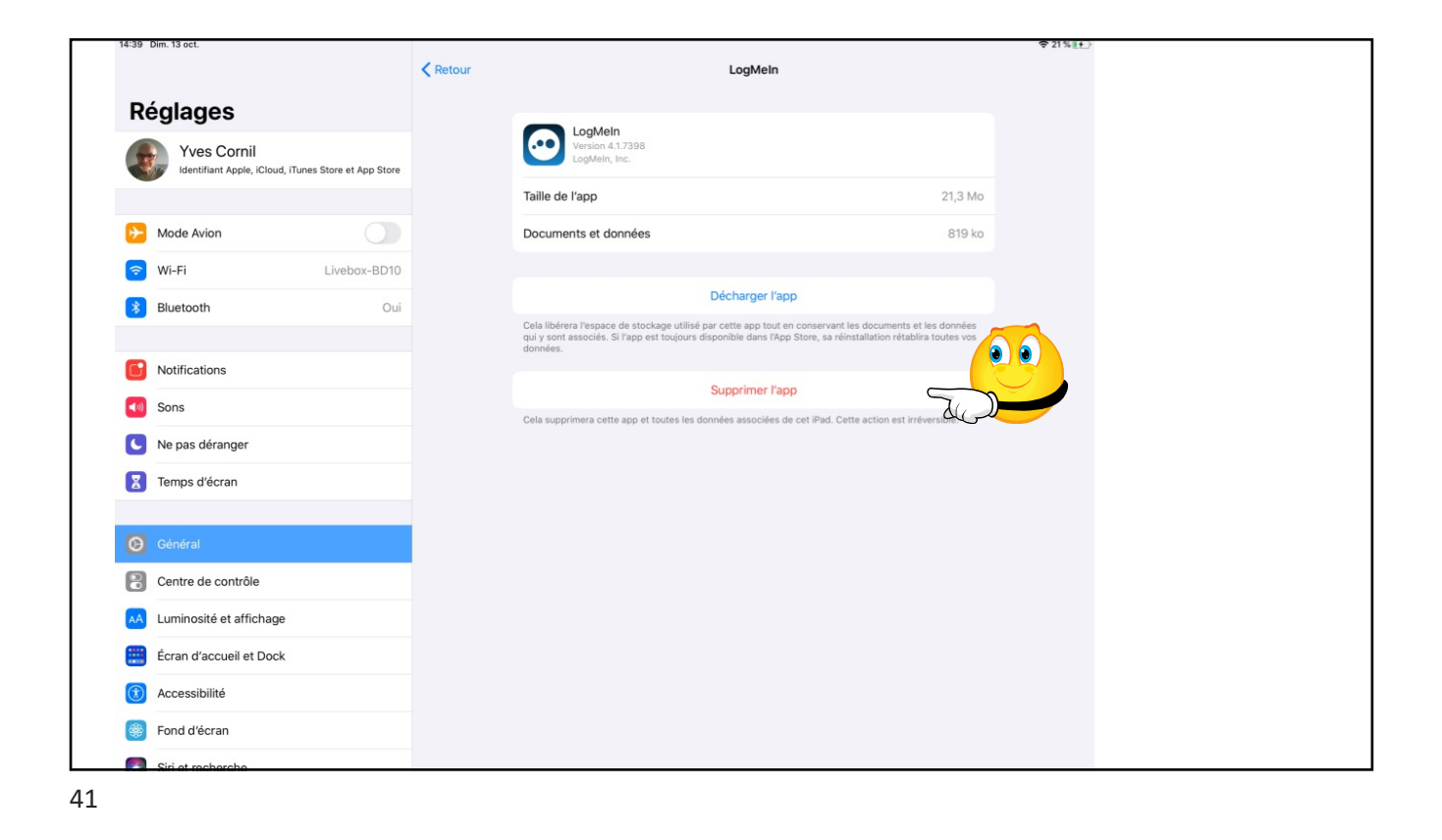

| 14:39 Dim. 13 oct.                                                                              |        |                                                                                                    | ₹2                                            | 1% 💽 |
|-------------------------------------------------------------------------------------------------|--------|----------------------------------------------------------------------------------------------------|-----------------------------------------------|------|
| Réglages                                                                                        | Retour | LogMein                                                                                                    |                                               |      |
| Yves Cornil<br>Identifiant Apple, iCloud, iTunes Store et App Stor                              |        | LogMeIn<br>Version 4.1.7398<br>LogMeIn, Inc.                                                                                                    |                                               |      |
| -                                                                                               |        | Taille de l'app                                                                                                    | 21,3 Mo                                       |      |
| Mode Avion                                                                                      |        | Documents et données                                                                                                    | 819 ko                                        |      |
| S Wi-Fi Livebox-BD10                                                                            |        |                                                                                                    |                                               |      |
| Bluetooth Ou                                                                                    |        | Décharger l'app                                                                                                    |                                               |      |
| <ul> <li>Notifications</li> <li>Sons</li> <li>Ne pas déranger</li> <li>Temps d'écran</li> </ul> |        | Supprimer l'app<br>La suppression de « LogMein »<br>effactra aussi totas les documents et<br>totales les données qui y sont save<br>Cette action est irréversible.<br>Supprimer l'app<br>Annuler | store, sa réinstallation rétablira toutes vos |      |
| 🧿 Général                                                                                       |        |                                                                                                    |                                               |      |
| Centre de contrôle                                                                              |        |                                                                                                    |                                               |      |
| AA Luminosité et affichage                                                                      |        |                                                                                                    |                                               |      |
| Écran d'accueil et Dock                                                                         |        |                                                                                                    |                                               |      |
| () Accessibilité                                                                                |        |                                                                                                    |                                               |      |
| Fond d'écran                                                                                    |        |                                                                                                    |                                               |      |
| Siri et recherche                                                                               |        |                                                                                                    |                                               |      |

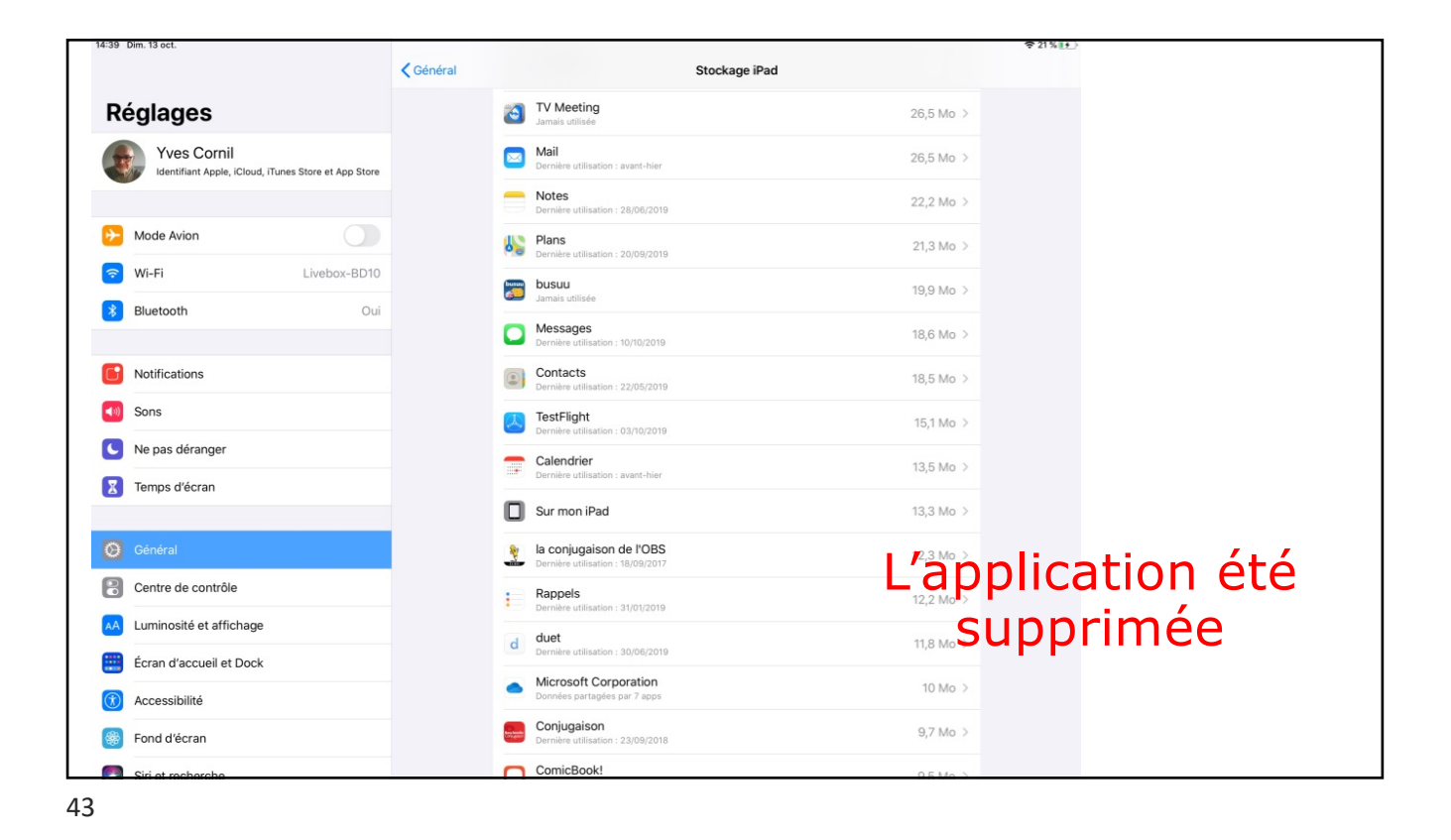

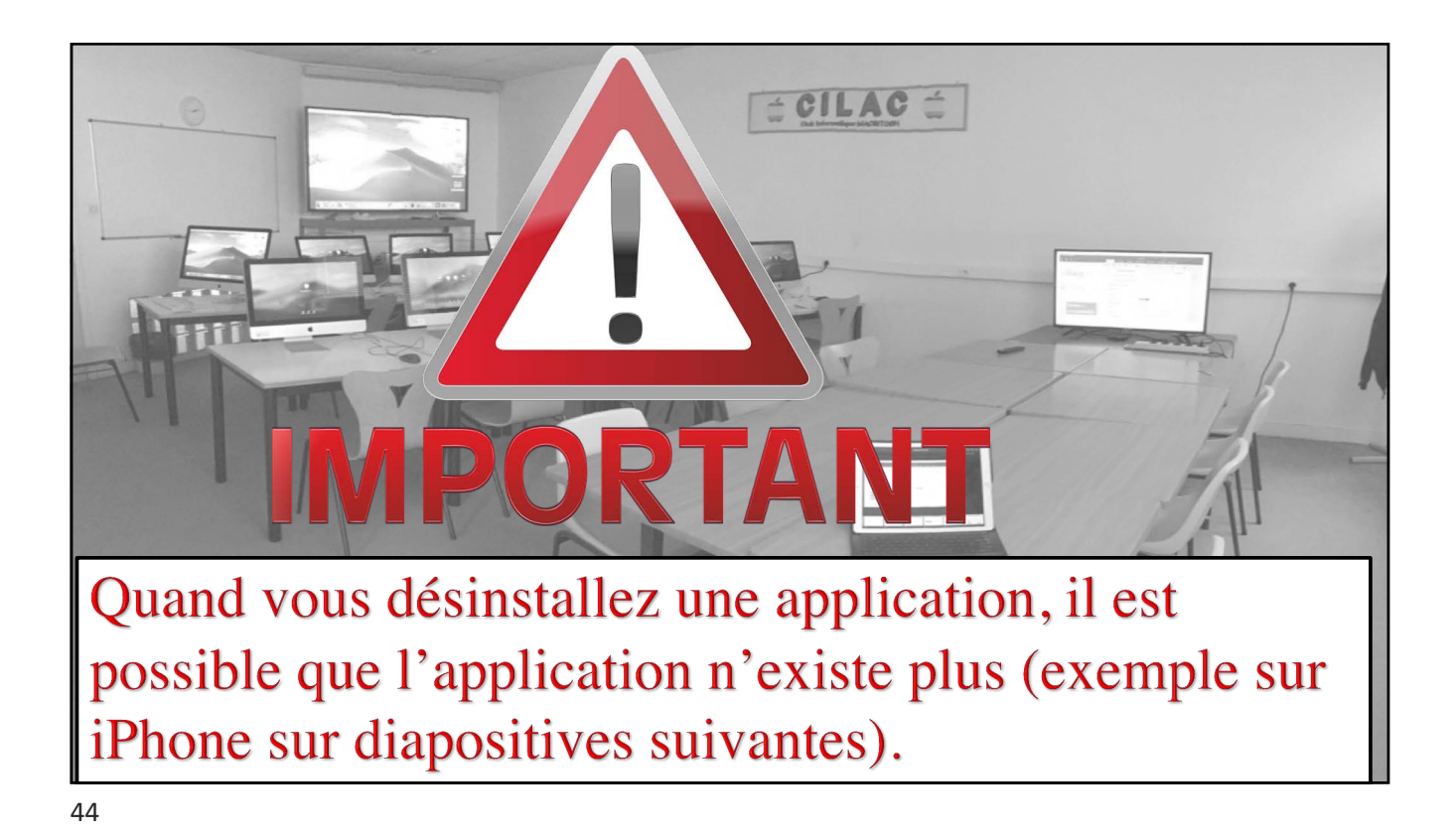

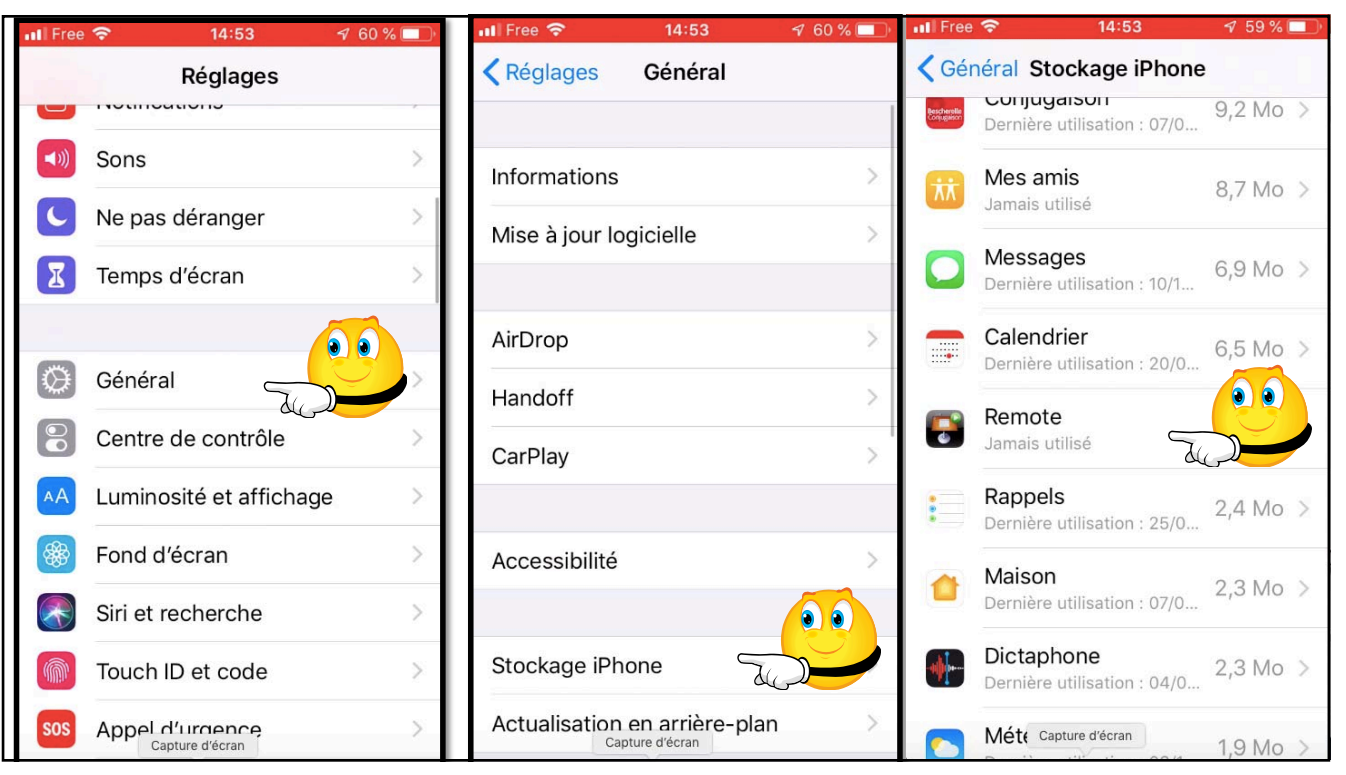

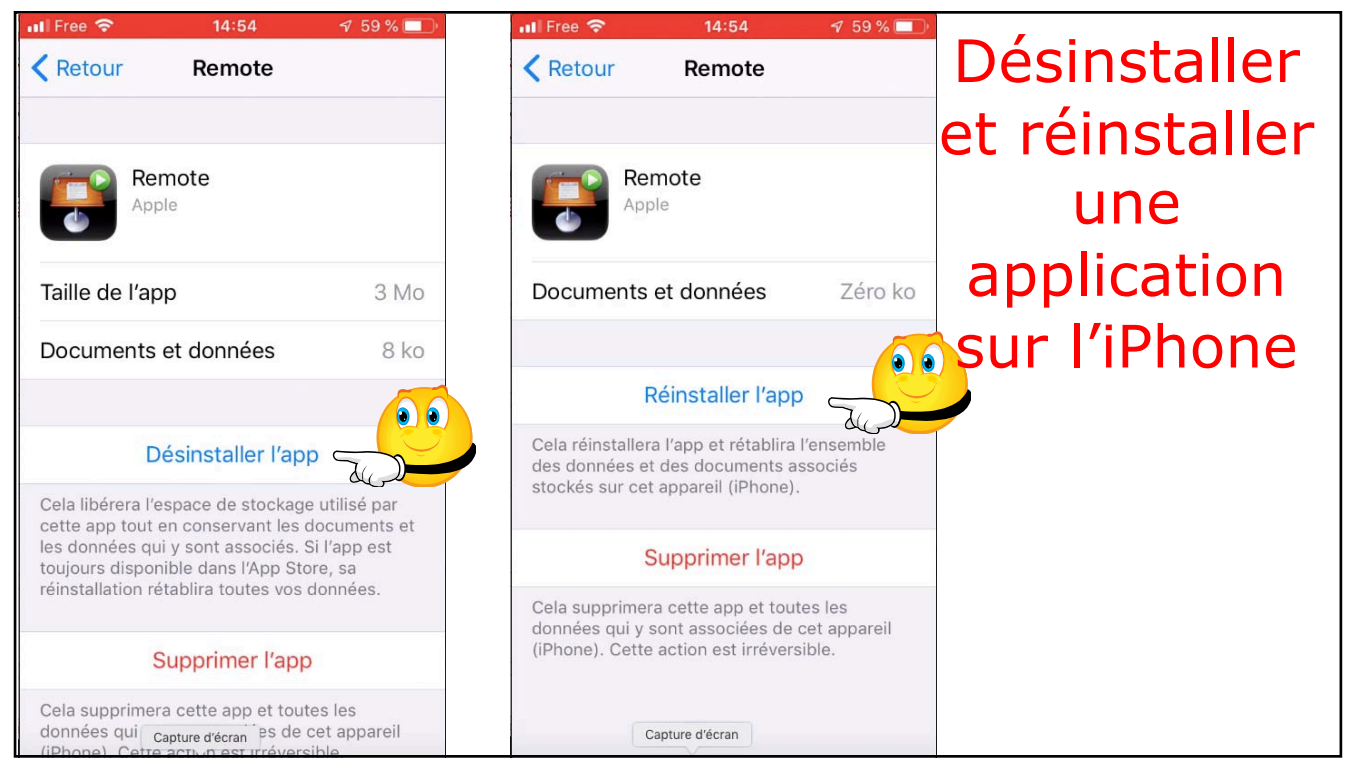

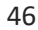

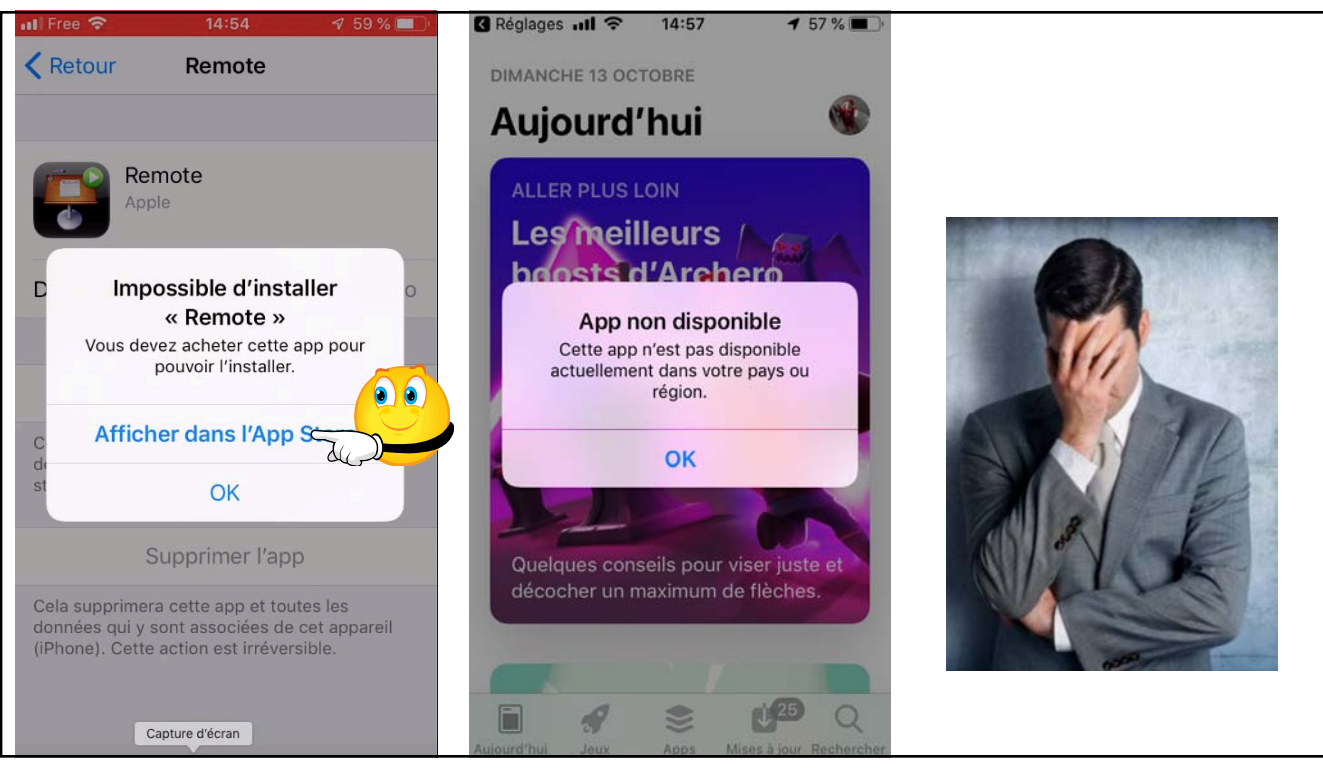

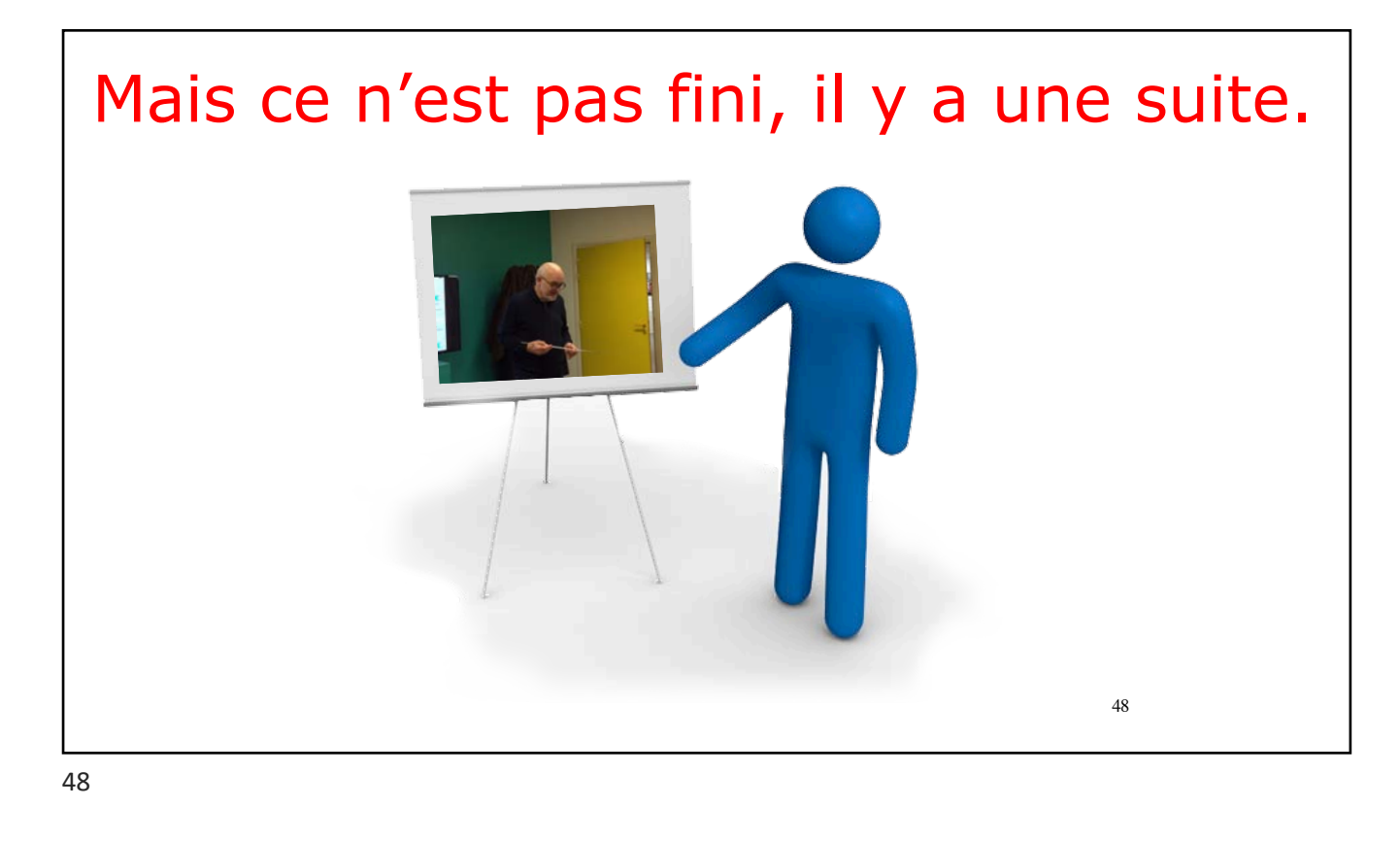

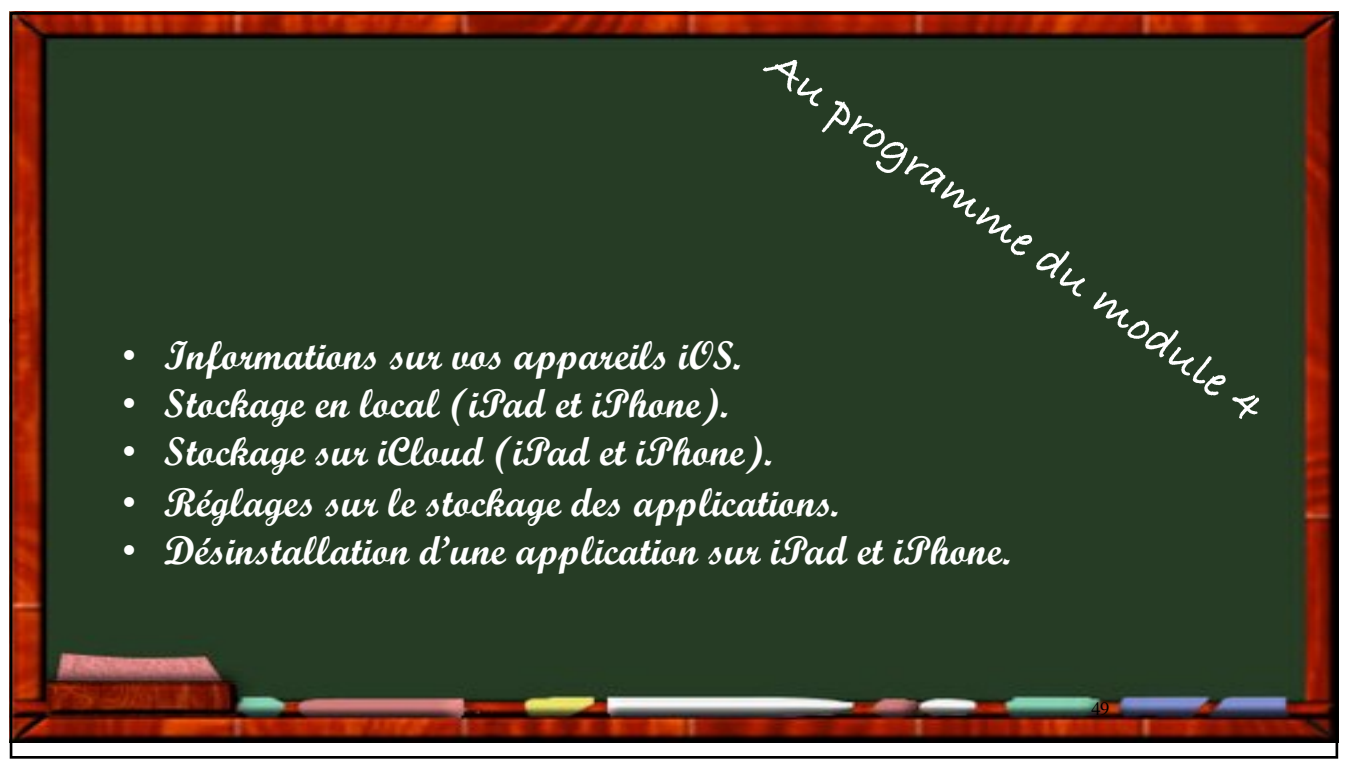

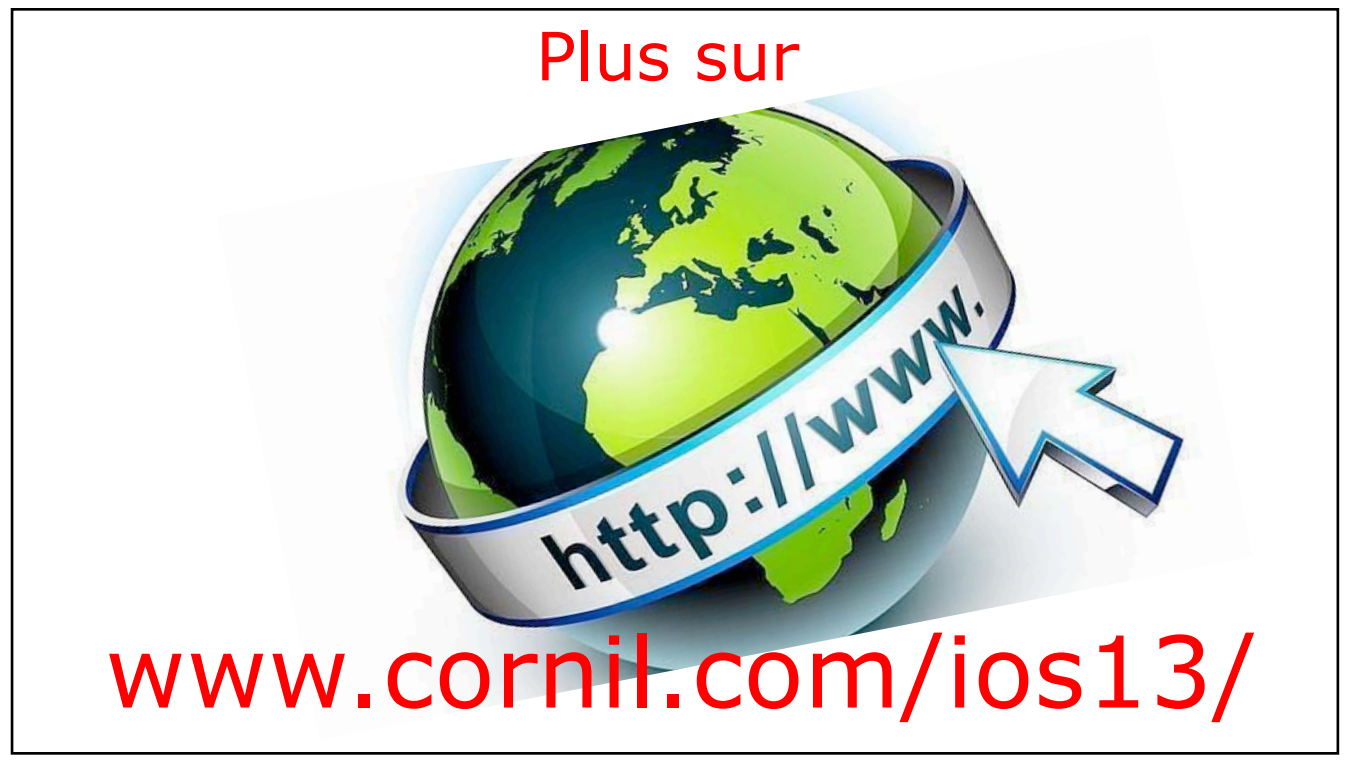

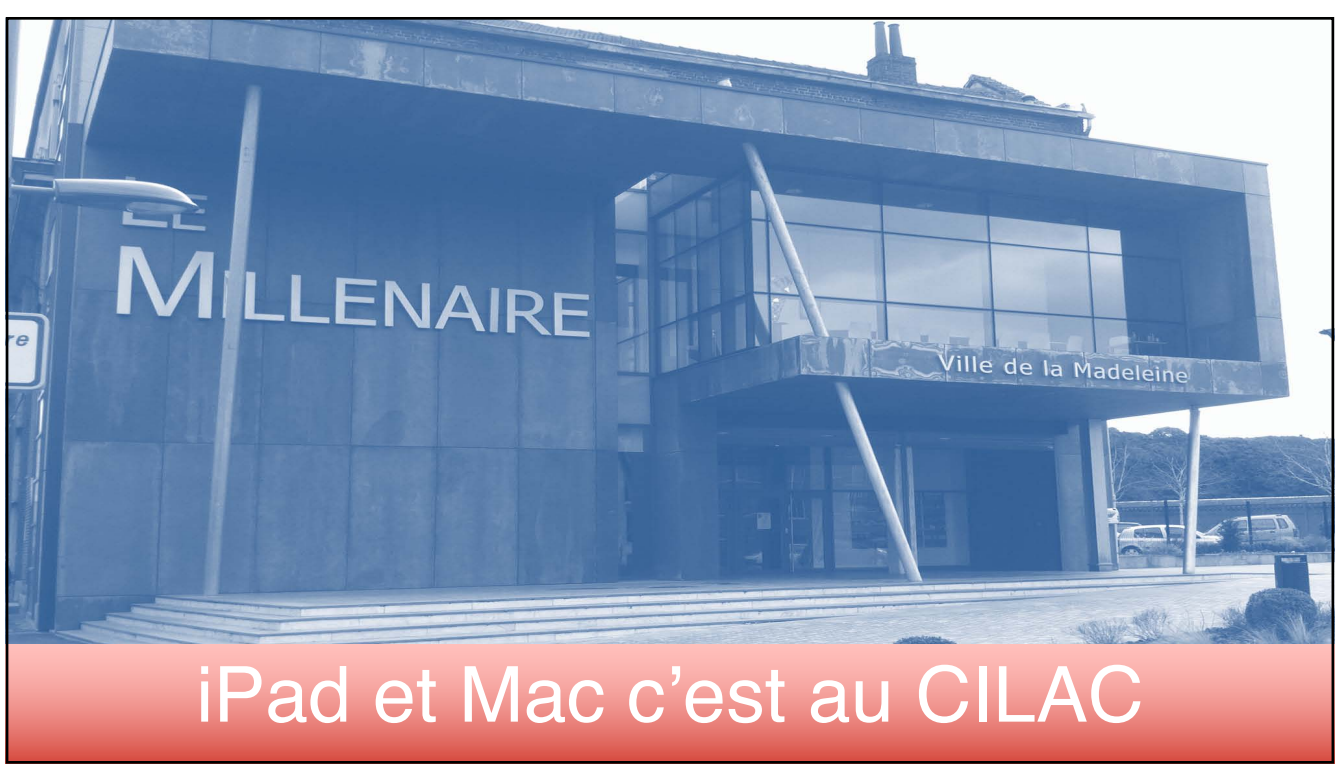

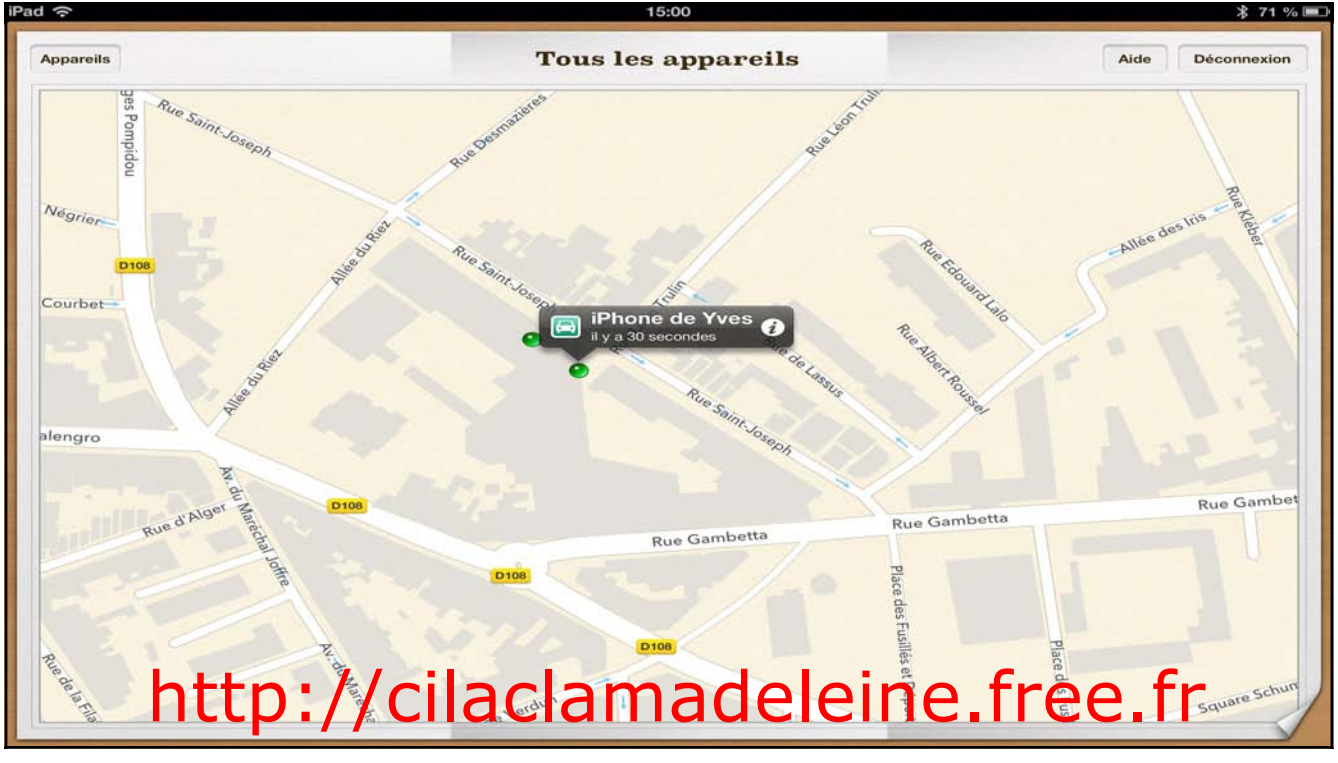

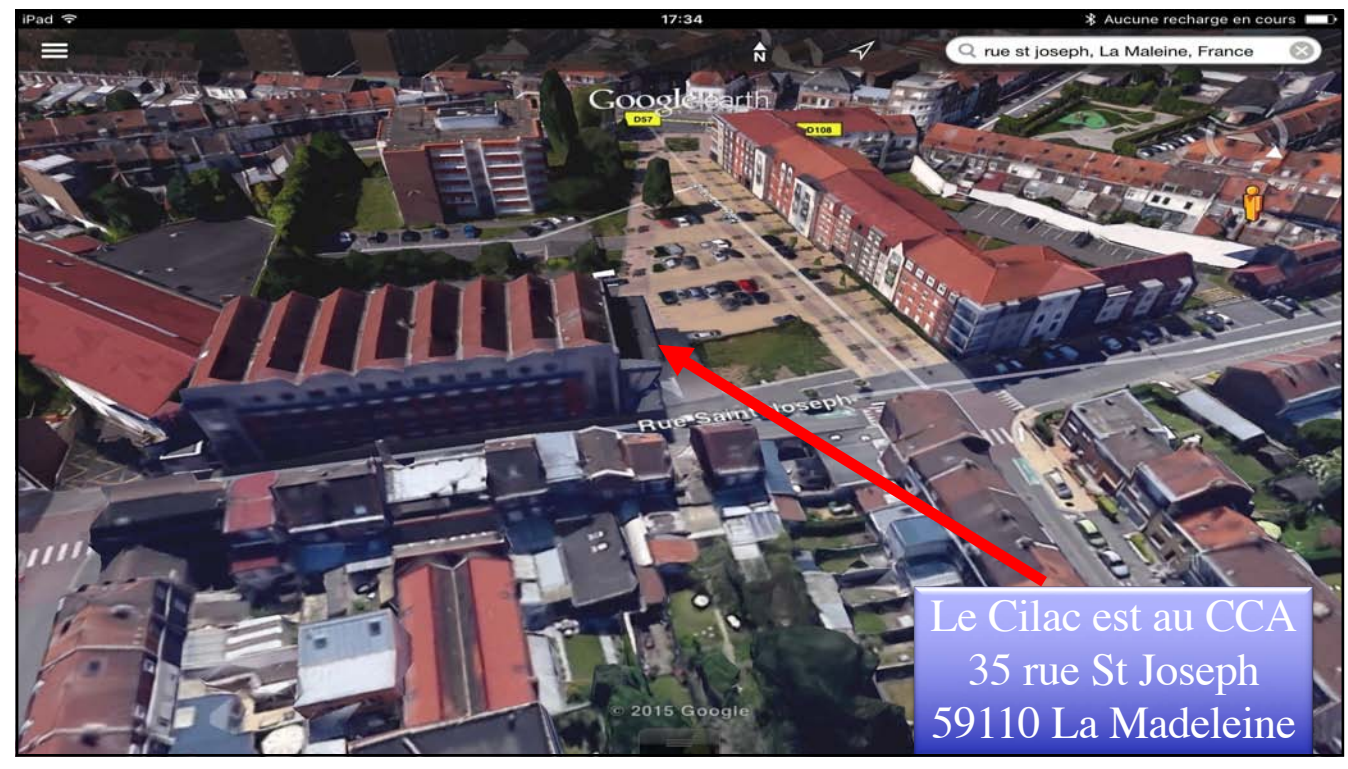